| СОГЛАСОВАНО<br>Генеральный директя | p            |
|------------------------------------|--------------|
| АО «Радно и Микроза                | ектроника»   |
| 1 - Auf                            | Е.В. Букреев |
| 20 102                             | 20-17        |
| 6 BOCCHIN                          |              |

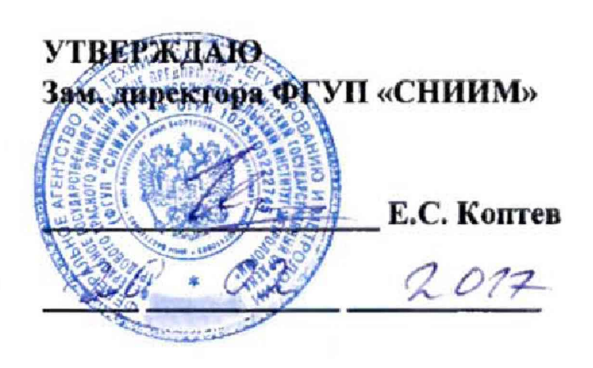

# Маршрутизаторы каналов связи РиМ 099.03

Методика поверки ВНКЛ 426487.044 ДИ

> г. Новосибирск 2017 г.

ВНКЛ.426487.044 ДИ

Настоящая методика поверки распространяется на маршрутизаторы каналов связи РиМ 099.03 (далее – МКС).

МКС предназначены для: измерения времени в шкале времени UTC(SU); измерения интервалов времени; сбора и хранения измерительной информации и данных, полученных от приборов учета электрической энергии и других компонентов (например, концентраторы, ретрансляторы), автоматизированных систем (AC) коммерческого и технического учета.

Краткое описание основных технических и функциональных характеристик МКС приведено в приложении К.

Методика устанавливает порядок и методы проведения первичной и периодической поверок МКС.

Проведение первичной поверки МКС при выпуске из производства выполняют на основании выборки по ГОСТ Р ГОСТ Р 50779.72-99, LQ = 5,0.

Периодическую поверку МКС допускается выполнять методом удаленного доступа по сети Ethernet или по сети сотовой связи GPRS при условии наличия статического IP адреса МКС.

Периодическая поверка МКС проводится в процессе эксплуатации не реже одного раза в 8 лет.

### 1 Операции поверки

1.1 При проведении поверки должны выполняться операции, указанные в таблице 1.

| Габлица | 1 - | Опе | рации | повери | ки |
|---------|-----|-----|-------|--------|----|
|---------|-----|-----|-------|--------|----|

| Наименование операции                                                                                                    | Номер пункта<br>методики                   |
|----------------------------------------------------------------------------------------------------|--------------------------------------------|
| 1 Внешний осмотр                                                                                                    | 7.1                                        |
| 2 Опробование <sup>1)</sup>                                                                                                    |                                            |
| 2.1 Проверка выполнения загрузки, правильности работы дисплея МКС и кнопок управления                                                                                                    | 7.2.1                                      |
| 2.2 Опробование оптических индикаторов и ТМ ЧРВ                                                                                                    | 7.2.2                                      |
| 2.3 Идентификация ПО                                                                                                    | 7.2.3                                      |
| 2.4 Опробование интерфейса Ethernet                                                                                                    | 7.2.4                                      |
| 2.5 Опробование служебных интерфейсов SERIAL1, UPLC                                                                                                    | 7.2.5                                      |
| 2.6 Опробование служебного интерфейса SERIAL2                                                                                                    | 7.2.6                                      |
| 2.7 Опробование интерфейсов<br>RS-485 B, RS-485 A                                                                                                    | 7.2.7                                      |
| 2.8 Опробование интерфейса USB                                                                                                    | 7.2.8                                      |
| 2.9 Достоверизация (только при выполнении поверки посредством<br>удаленного доступа)                                                                                                    | 7.2.9                                      |
| 3 Проверка метрологических характеристик                                                                                                    |                                            |
| 3.1 Проверка хода встроенных часов реального времени МКС                                                                                                    | 7.3.1, 7.3.2                               |
| 3.2 Проверка предельного значение поправки ЧРВ после выполнения синхронизации                                                                                                    | 7.3.3, 7.3.4                               |
| <sup>1)</sup> Допускается проводить опробование только тех интерфейсов, которы<br>для сбора и передачи данных с устройств АС, на основании письменного<br>МКС, оформленного в произвольной форме | е используются МКС<br>эзаявления владельца |

 1.2 При выявлении несоответствия по любому пункту таблицы 1 приемку прекращают, выписывается извещение о непригодности.

### 2 Средства поверки

2.1 При проведении поверки применяют средства измерений и вспомогательные средства поверки, указанные в таблице 2.

Таблица 2 - Средства измерений и вспомогательные средства поверки, применяемые при поверке МКС

| obepke mike     |                                                                                                    |
|-----------------|----------------------------------------------------------------------------------------------------|
| Номер<br>пункта | Наименование и тип средства поверки,                                                                                                    |
| 7.2             | Персональный компьютер (ПК)<br>-с программным обеспечением: WinSCP, Setting09903.exe, PuTTY.exe, WinMD5,<br>Advanced Serial Port Terminal.exe (далее - Terminal.exe)<br>- с программным обеспечением обеспечивающим поддержку протокола NTP, с<br>доступом в Интернет, группа тайм-серверов ФГУП «ВНИИФТРИ» |
| 7.3             | NTP сервера, работающие от рабочих шкал Государственного первичного<br>эталона времени, частоты и национальной шкалы времени и вторичных эталонов<br>ВЭТ 1-5 и ВЭТ 1-7;                                                                                                    |
| 7.3             | Фотосчитывающее устройство ВНКЛ 426479.061 (ФСУ).<br>Преобразователь периода ТМ ВНКЛ.426444.001-01 (Преобразователь ТМ ЧРВ)                                                                                                    |
| 7.3             | Частотомер Ч3-63/1. № ГР 9084-90, Диапазон частот 0,1 Гц - 200 МГц, погрешность измерения частоты, не более: ± 5·10 <sup>-7</sup> ± 1 ед.сч., напряжение входного сигнала 0,1-10 В.                                                                                                    |
| 7.2, 7.3        | Источник питания, фазное напряжение переменного тока $(230 \pm 23)$ B, $(50 \pm 0,3)$ Гц.                                                                                                    |
| 7.2             | Устройство для проверки интерфейсов SERIAL1 и UPLC ВНКЛ. 426459.225 (ИПС SERIAL1)                                                                                                    |
| 7.2             | Технологический коммуникатор GSM<br>ВНКЛ. 426469.042 (TGSM)                                                                                                    |
| 7.2             | Конвертор USB-RS-485 РиМ 093.01<br>ВНКЛ 426487.033-01 (ИПС RS)                                                                                                    |
| 7.2             | USB-FLASH накопитель 2.0 (USB-накопитель)                                                                                                    |

2.2 Допускается применять другие средства измерений и вспомогательные средства поверки, имеющие метрологические и технические характеристики не хуже, чем у средств поверки, перечисленных в таблице 2.

# 3 Требования к квалификации поверителей

3.1 К проведению поверки допускаются лица, аттестованные в качестве поверителей, изучившие эксплуатационную документацию МКС и используемых средств поверки.

3.2 К работе должны допускаться поверители, имеющие группу по электробезопасности не ниже III.

#### 4 Требования безопасности

4.1 Помещение для проведения поверки и размещения поверочного оборудования должно соответствовать правилам техники безопасности и производственной санитарии.

4.2 При проведении поверки должны соблюдаться правила и требования, предусмотренные действующими «Правилами технической эксплуатации электроустановок потребителей» и «Правилами по охране труда при эксплуатации электроустановок», а также требования безопасности, изложенные в эксплуатационной документации поверочного оборудования.

4.3 При проведении поверки локально подключать МКС к питающей сети только с использованием развязывающего трансформатора напряжения.

ВНИМАНИЕ! Подключение МКС при проведении поверки локально испосредствению к сети 220 В 50 Гц запрещается!

ВНИМАНИЕ! На контактах разъема UPLC при проведении поверки присутствует напряжение 220 В 50 Гц. Схема расположения контактов МКС – см. приложение Б.

#### 5 Условия поверки

5.1 Поверка должна осуществляться на поверенном оборудовании и с применением средств измерений, имеющих действующий знак поверки.

5.2 Поверку следует проводить в нормальных условиях:

| <ul> <li>температура окружающего воздуха</li> </ul> | (23 ± 5) °C;      |
|-----------------------------------------------------|-------------------|
| <ul> <li>относительная влажность воздуха</li> </ul> | от 30 до 80 %;    |
| <ul> <li>напряжение переменного тока</li> </ul>     | $(230 \pm 23)$ B; |
| - частота                                           | (50 ± 0,3) Гц.    |
|                                                     |                   |

5.3 Периодическую поверку удаленно допускается проводить в рабочих условиях применения МКС:

- температура окружающего воздуха от минус 40 до 55 °C;

относительной влажности воздуха от 30 до 95 %;

- напряжении переменного тока (фазное) от 164 до 264 В.

5.4 На первичную поверку должны предъявляться МКС, принятые отделом технического контроля предприятия-изготовителя или уполномоченными на то представителями организации, проводившей ремонт.

#### 6 Подготовка к поверке

6.1 Перед проведением поверки необходимо подготовить к работе ПК, установить необходимое ПО (выполняет администратор сети).

6.2 Обеспечить единую локальную сеть Ethernet с МКС, ПК, NTP сервером (Выполняет администратор сети).

6.3 Создать (настроить) локальный сервер точного времени, если поверка проводится с использованием локального сервера (выполняет администратор сети).

В качестве локального сервера точного времени допускается использовать ПК с установленными операционной системой Microsoft версии Windows XP и выше. Локальный сервер точного времени должен быть синхронизован с NTP серверами, работающими от рабочих шкал Государственного первичного эталона времени, частоты и национальной шкалы времени и вторичных эталонов ВЭТ 1-5 и ВЭТ 1-7. Синхронизация локального сервера должна быть выполнена в начале испытаний и периодически каждые 30 мин с контролем поправки часов локального сервера не более  $\pm 0,1$  с.

6.4 Перед проведением периодической поверки посредством удаленного доступа следует проверить наличие связи от ПК до МКС по статическому IP-адресу МКС в локальной вычислительной сети или по статическому IP-адресу SIM-карты, установленной в технологическом коммуникаторе GSM. Выполнить на ПК команду: ping XXX.XXX.XXX.XXX, где XXX.XXX.XXX.- статический (публичный) IP-адрес поверяемого МКС.

6.5 При предоставлении МКС на поверку посредством удаленного доступа заявитель должен дополнительно к заявлению с перечнем используемых интерфейсов (см. ссылку 1 к таблице 1) предоставить IP-адрес поверяемого МКС, перечень активированных опций и установленных паролей, используемых при поверке. Все сведения об МКС предоставляются с соблюдением необходимых требований конфиденциальности.

#### 7 Проведение поверки

# 7.1 Внешний осмотр

# 7.1.1 Внешний осмотр при выполнении поверки локально

При внешнем осмотре проверяют соответствие поверяемого МКС следующим требованиям: а) в паспорте МКС должна стоять отметка о приемке ОТК;

б) корпус должен иметь неповрежденные пломбы изготовителя;

в) поверхности корпуса не должны иметь механических повреждений;

г) корпус не должен иметь трещин;

д) надписи и обозначения на шильдике должны быть четкими и ясными;

 схемы подключения, расположенные на клеммной крышке и крышке отсека коммуникаторов должны быть четкими и ясными;

 ж) зажимная колодка должна иметь все винты без механических повреждений резьбы и шлицов;

контакты интерфейсов не должны иметь видимых повреждений, все винты контактов интерфейсов должны быть без механических повреждений резьбы и шлицов.

7.1.2 Внешний осмотр при выполнении поверки методом удаленного доступа

Для проведения осмотра необходимо предоставить поверителю фотографии внешнего вида МКС, которые дают возможность однозначно установить следующее:

 пломбы изготовителя на МКС с заявленным заводским номером не повреждены (фото пломб изготовителя и заводского номера на шильдике);

б) наружные поверхности корпуса МКС с заявленным заводским номером не имеют механических повреждений и трещин (фото полной лицевой панели с заводским номером, отображенным на дисплее, состояние оптических индикаторов, и заводским номером на шильдике);

 в) надписи и обозначения на шильдике должны быть четкие и ясные, имеется возможность сравнить заводской номер МКС, отображенный на дисплее, и заводской номер, указанный на шильдике, а также сравнить дату получения фотографии и дату, отображенную на дисплее;

г) результаты самоконтроля МКС: на дисплее МКС должны быть показаны идентификационные данные подключенных SIM-карт (при наличии) с указанием заводского номера на дисплее и на шильдике, с указанием даты и времени.

д) в паспорте МКС с заявленным заводским номером имеется отметка о приемке ОТК и о выполнении предыдущей поверки (скан соответствующей страницы паспорта МКС или свидетельства о поверке).

ВНИМАНИЕ! На каждом представленном документе должны быть представлены данные, позволяющие идентифицировать дату/время выполнения фото.

7.2 Опробование

Перед проведением опробования при локальной поверке необходимо подключить МКС по схеме, приведенной на рисунке В.1.

Перед проведением опробования снять клеммную крышку и крышку отсека коммуникаторов МКС (см. рисунок Б.1). Установить в отсек коммуникатора вспомогательные средства поверки:

TGSM (с установленной антенной, без Sim-карты) в разъем интерфейса SERIAL2;

- ИПС SERIAL1 в разъем интерфейсов SERIAL1 и UPLC.

- ИПС RS в разъем интерфейса RS-485 -- А;

- USB – накопитель в разъем интерфейса USB (с предварительно наклеенным ярлыком с обозначением микросхемы).

При проведении поверки методом удаленного доступа опробование МКС проводят в составе действующей АС. Изменение схемы подключения или подключение дополнительных устройств не требуется. Для проведения достоверизации может потребоваться переконфигурирование одного прибора учета (ПУ), подключенного к поверяемому МКС.

ВНИМАНИЕ! Опробование и проверку метрологических характеристик МКС проводят с использованием соответствующих программ (см. ниже). После проведення предусмотренных проверок программу следует закрыть. В противном случае дальнейшая проверка с использованием другой программы невозможна! 7.2.1 Проверка выполнения загрузки, опробование дисплея и кнопок управления

При подаче напряжения питания на дисплее МКС появляются символы заводского номера, версии ПО, текущей даты и времени, служебные сообщения, свидетельствующие об успешной загрузке МКС. Сообщения на дисплее «нет GSM модуля», «Нет СИМ 1. Нет СИМ 2» допускаются.

После появления сообщения об успешной загрузке необходимо при помощи кнопок управления (КнУ 1 и КнУ 2, см. рисунок Б.1) выполнить переключение по пунктам экранного меню.

Результат проверки считают положительным, если при подаче напряжения питания на МКС знаки на дисплее отображаются без искажений, а при нажатии на кнопки управления происходит переключение между сообщениями навигации на дисплее МКС.

При проведении поверки посредством удаленного доступа результат проверки считают положительным при наличии полной информации по 7.1.2. в), г).

7.2.2 Опробование оптических индикаторов МКС и индикатора ТМ ЧРВ

Результат опробования оптических индикаторов при локальной поверке считают положительным, если при подаче напряжения питания на МКС оптические индикаторы (см. рисунок Б.1) находятся в состоянии:

-«Режим работы МКС» - периодически мигает,

-«Режим питания» - светится,

-«Телесигнализация» - периодически мигает (если опция включена);

Примечание - Для включения опции необходимо выполнить команду экранного меню

Меню -> Система-> Телесигнализация -> Включить

При успешном выполнении включения опции на дисплее отобразится сообщение «Ок». -ТМ ЧРВ светится (если опция включена).

Примечание - Для включения опции необходимо выполнить команду экранного меню

Меню -> Система->Ход ЧРВ-> Включить

При успешном выполнении включения опции на дисплее отобразится сообщение «Ок».

При проведении поверки посредством удаленного доступа результат проверки считают положительным, если на фото 7.1.2.б) состояние светодиодных индикаторов соответствует заявленным установленным опциям (см. 6.5).

7.2.3 Идентификация СПО

Идентификацию метрологических значимой части СПО выполняют с использованием программ WinSCP, WinMD5.

Порядок выполнения идентификации метрологически значимой части СПО приведен в Приложении Д. При проведении поверки локально используют методику Д.1.

Результат проверки считают положительным, если цифровые идентификаторы каждого метрологически значимого модуля СПО соответствуют приведенным в таблице 3.

| Таблица 5                                                         |                   |                  |                                      |            |
|-------------------------------------------------------------------|-------------------|------------------|--------------------------------------|------------|
| Наименование                                                      | Идентификаци-     | Номер версии     | Цифровой идентифи-                   | Алгоритм   |
| программного                                                      | онное наимено-    | (идентификацион- | катор программного                   | вычисления |
| обеспечения                                                       | вание програм-    | ный номер)       | обеспечения                          | цифрового  |
|                                                                   | много обеспе-     | программного     | (контрольная сумма                   | идентифи-  |
|                                                                   | чения             | обеспечения      | исполняемого кода                    | катора     |
| Драйвер по работе<br>с программным и<br>аппаратным<br>временем    | /cu/clock_module  | Не присваивается | 3e3e8984660e62ec86a<br>b45e7d1080724 | MD5        |
| Утилита<br>синхронизации<br>времени NTP                           | /usr/sbin/ntpdate | Не присваивается | 1338ae3e1f2e3c4a1b72<br>758f024b2bc1 | MD5        |
| Программа для<br>расчета хэш-<br>функции MD5 для<br>системного ПО | /usr/bin/md5sum   | Не присваивается | fd83aac61de4f3db4422<br>a3a9372c8326 | MD5        |

При проведении поверки посредством удаленного доступа - см. 6.5 и примечание 1 к таблице 1. Используют методики Д.1 или Д.2 в зависимости от имеющегося подключенного интерфейса удаленного доступа к МКС.

Таблица 3

7.2.4 Опробование интерфейса LAN Ethernet

Опробование интерфейса LAN Ethernet при проведении поверки локально совмещают с идентификаций метрологически значимой части СПО.

Результат проверки считают положительным, если при проведении идентификации метрологически значимой части СПО выполняется доступ к МКС и считывание файлов для выполнения идентификации.

При проведении поверки методом удаленного доступа - см. 6.5 и примечание 1 к таблице 1.

# 7.2.5 Опробование интерфейсов SERIAL1 и UPLC

Опробование интерфейса SERIAL1 локально проводят совместно с опробованием интерфейса UPLC при помощи ИПС SERIAL1, установленного в отсек коммуникаторов МКС, и программы Terminal.exe.

При проведении опробования проводится проверка наличия напряжений питания 13,6 В и 3,3 В на контактах разъема интерфейса SERIAL1 и проверка его функционирования, а также проверка наличия напряжения на контактах разъема UPLC (см. рисунок Б.7).

a) Проверку наличия напряжения на контактах интерфейса UPLC проводят по индикаторам A, B, C, которые должны постоянно светиться при наличии сетевого напряжения на МКС.

б) Проверку наличия напряжения питания 13,6 В проводят по индикатору ИПС SERIAL1. Индикатор «13» должен светиться постоянно при подаче напряжения питания МКС.

 в) Для проведения проверки напряжения питания 3,3 В необходимо выполнить команду экранного меню

Меню -> Сеть-> MESH сеть-> Включить

При успешном выполнении команды на дисплее МКС отобразится сообщение «ОК», а индикатор «3» ИПС SERIAL1 должен засветиться.

г) Проверку функционирования интерфейса SERIAL1 проводят с использованием программы Terminal.exe.

Порядок работы приведен в приложении И.

При проведении поверки методом удаленного доступа - см. 6.5 и примечание 1 к таблице 1. Опробование проводят проверкой наличия записей в БД МКС, соответствующих не менее чем одному прибору учета, подключенного по интерфейсу ИПС SERIAL1, а также по всем задействованным каналам PLC (фазы A, B, C).

7.2.6 Опробование интерфейса SERIAL2

Опробование локально проводят при помощи TGSM, установленного в отсек коммуникаторов МКС.

Результат проверки считают положительным, если выполняется автоматическая регистрация в сети GSM.

Наличие процесса регистрации в сети GSM контролируют по светодиодным индикаторам TGSM. Результат проверки считают положительным, если индикация соответствует приведенной ниже:

индикаторы 1 и 3

светятся,

индикатор 2 периодически мигает с частотой приблизительно 1 раз в с. Расположение индикаторов – см. рисунок Б.б.

При проведении поверки методом удаленного доступа - см. 6.5 и примечание 1 к таблице 1. Результат проверки считают положительным, если установлена связь с МКС по каналу GSM. 7.2.7 Опробование интерфейсов RS485-A, RS485-B.

Опробование интерфейсов RS485-A, RS485-B локально проводят считыванием тестовой информации по каждому интерфейсу при помощи ИПС RS с использованием программы Terminal.exe на скорости обмена 115200 Бод (см. приложение Ж).

ВНИМАНИЕ! По окончании проверки выполнить команду «Разорвать связь» в рабочем окне программы.

Результат проверки считают положительным, если в рабочем окне программы Terminal.exe при проверке каждого интерфейса появляется тестовое сообщение «0123456789».

При проведении поверки методом удаленного доступа - см. 6.5 и примечание 1 к таблице 1. Опробование проводят проверкой наличия записей в БД МКС, соответствующих не менее чем одному прибору учета, подключенного к МКС по проверяемому интерфейсу.

7.2.8 Опробование интерфейса USB

Опробование интерфейса USB локально проводят с использованием USB-FLASH 2.0 накопителя. Для выполнения проверки следует при выполнить тест USB при помощи команды экранного меню.

#### Меню -> Система->Tecт USB

Результат проверки считают положительным, если на дисплее МКС выводятся данные, указанные на корпусе USB- накопителя, подключенного к МКС.

При проведении поверки методом удаленного доступа - см. 6.5 и примечание 1 к таблице 1. Опробование проводят проверкой наличия записей в БД МКС, соответствующих не менее чем одному прибору учета или другому устройству АС, подключенного к МКС по проверяемому интерфейсу.

7.2.9 Достоверизация

7.2.9.1 Достоверизация выполняется с целью проверки правильности сведений, представленных заявителем для проведения поверки методом удаленного доступа.

Достоверизацию выполняют сопоставлением данных, считываемых от одного из приборов учета, подключенных к МКС на момент проведения поверки.

7.2.9.2 Достоверизацию проводят одним из методов:

проверкой достоверности данных, считанных от трехфазного ПУ;

б) Проверкой достоверности данных, считанных от однофазного многотарифного ПУ;

в) Проверкой достоверности данных, полученных от ПУ с применением различных способов фиксации данных, например, считанных в режиме Стоп-кадр и показаний этого же ПУ на расчетный день и час.

При отсутствии приборов учета, отвечающих требованиям, изложенным в 7.2.9.2, допускается проводить конфигурирование одного из приборов учета для работы в многотарифном режиме.

**ВНИМАНИЕ!** Выполнение переконфигурирования необходимо выполнить таким образом, чтобы не исказить показания прибора учета в части количества электроэнергии, потребленной абонентом (с учетом тарификации), за время проведения поверки.

После выполнения поверки необходимо вернуть установки служебных параметров прибора учета в исходное состояние.

Решение об использовании метода достоверизации, а также конкретное задание для проведения достоверизации формирует поверитель по согласованию с администратором сети. Сведения о выбранном методе достоверизации отражают в протоколе поверки.

Результат достоверизации считают положительным, если:

 данные, полученные суммированием пофазных (или потарифных) показаний ПУ по определенному виду учитываемой энергии отличаются от суммарных показаний по этой же измеряемой величине не более чем на 2 единицы младшего разряда;

-данные, полученные от ПУ с применением различных способов фиксации данных по одной из измеряемых величин, отличаются не боле чем на 2 единицы младшего разряда.

# 7.3 Проверка метрологических характеристик МКС

7.3.1 Проверка значения поправки ЧРВ после выполнения синхронизации (локально) Проверку проводят в последовательности:

а) Подать на МКС напряжение питания, наблюдать на дисплее МКС появление сообщения о завершении загрузки (см. п 7.2.1).

б) Выполнить синхронизацию ЧРВ МКС со шкалой UTC по серверу NTP. Синхронизацию выполняют при помощи команд экранного меню

Время->NTP->Синхронизировать.

Внимание! - Предварительно должен быть настроен NTP сервер и его IP адрес установлен в МКС (см. приложение Г).

в) Для определения поправки ЧРВ выполнить команду экранного меню

Меню ->Время NTP ->Поправка ЧРВ

. После успешного выполнения команды на дисплее МКС выводится сообщение

Ждите....ОК и значение поправки в параметре «П р а в к а».

Результат проверки считают положительными, если значение поправки ЧРВ после выполнения синхронизации не превышает нормированного значения (см. приложение К).

Допускается проводить проверку значения поправки ЧРВ после выполнения синхронизации в автоматическом режиме по приложению Е по интерфейсу LAN Ethernet (см. Е. I).

7.3.2 Проверка значения поправки ЧРВ после выполнения синхронизации методом удаленного доступа

Проверку предельного значения поправки ЧРВ после выполнения синхронизации методом удаленного доступа выполняют в автоматическом режиме согласно приложения Е по любому из имеющихся интерфейсов удаленного доступа (LAN Ethernet или GSM).

Рекомендуется при наличии подключенного интерфейса LAN Ethernet проводить проверку согласно Е. I.

Результат проверки считают положительными, если значение поправки ЧРВ после выполнения синхронизации не превышает нормированного значения (см. приложение К).

7.3.3 Проверка хода ЧРВ (локально)

Суточный ход ЧРВ определяют по отклонению периода следования импульсов оптического индикатора ТМ ЧРВ (см. рисунок Б.1) от номинального значения. Измерение периода следования ТМ ЧРВ выполняют при помощи частотомера с использованием ФСУ и преобразователя ТМ ЧРВ.

Для включения индикатора ТМ ЧРВ необходимо включить опцию ХОД ЧРВ. Включение выполняют при помощи команд экранного меню на дисплее МКС. Кнопками на лицевой панели МКС выбирают команды:

Меню -> Система-> Ход ЧРВ-> Включить»

При успешном включении опции на дисплее появится сообщение «Ок», индикатор ТМ ЧРВ начинает мигать (светиться). Для выключения опции выполнить команды экранного меню

#### Меню ->Система->Ход ЧРВ-> Выключить.

Для измерения периода ТМ ЧРВ требуется установить органы управления частотомера в положение:

.- Род работы - «Т»

- Время счета - 10<sup>4</sup>

- Метка времени -10-7

- В поле «Канал Б» установить переключатели в положение «~», «1:1», « U»

Выход ФСУ подключить ко входу «канал Б» частотомера.

ФСУ и преобразователь ТМ ЧРВ подключить к входу канала Б частотомера.

Регулировкой регулятора «Уровень» добиться появления стабильных показаний периода ТМ ЧРВ. Примечание – Установки только при использовании частотомера Ч3-63/1. При использовании других типов частотомеров руководствоваться Руководством по эксплуатации на используемый частотомер.

Значение суточного хода ЧРВ определяют по формуле

 $\Omega = \text{Tсут} (\text{Тимп ном} - \text{T ср}) / \text{T} имп ном ,$ 

где  $\Omega$  – расчетное значение суточного хода, с/сут;

Т имп ном -номинальное значение периода следования ТМ ЧРВ, равное 244,14062 мкс.

Тсут –продолжительность суток, равная 86400 с;

T ср – период следования импульсов ТМ ЧРВ, мкс, определенный по формуле

$$\Gamma cp = \Sigma Ti/n$$

(2)

(1)

где Ti –значение периода для каждого из n последовательных независимых измерений, мкс. Количество усреднения периода должно быть не менее 1000. Значение Ti определять по показаниям частотомера;

п-количество независимых измерений (не менее 3).

Результат проверки считают положительными, если значение суточного хода ЧРВ не превышает нормированного значения.

При проведении проверки суточного хода ЧРВ допускается также использовать методику, изложенную в приложении Е. При этом устанавливают продолжительность проведения проверки не менее 1 часа (см. также 6.3).

7.3.4 Проверка суточного хода ЧРВ методом удаленного доступа

Проверку суточного хода ЧРВ методом удаленного доступа выполняют в автоматическом режиме согласно приложения Е по любому из интерфейсов удаленного доступа (LAN Ethernet или.GSM), и совмещают с проверкой предельного значения поправки ЧРВ после выполнения синхронизации.

Рекомендуется при наличии подключенного интерфейса LAN Ethernet проводить проверку согласно Е. I.

#### 8. Оформление результатов поверки

8.1. Результаты первичной поверки МКС заносят в протокол поверки. Рекомендуемая форма протокола поверки МКС дана в приложении А.

8.2. Положительные результаты первичной поверки оформляют записью в соответствующем разделе паспорта МКС и знаком поверки в виде оттиска поверительного клейма, заверяемой подписью поверителя.

8.3. Положительные результаты периодической поверки МКС оформляют записью в соответствующем разделе паспорта и знаком поверки в виде оттиска поверительного клейма, заверяемой подписью поверителя.

8.4. При отрицательных результатах поверки оформляют извещение о непригодности. Знак поверки и свидетельство предыдущей поверки гасят.

Инженер 1 категории ФГУП «СНИИМ»

sporb

В.С. Крылов

# ПРИЛОЖЕНИЕ А (рекомендуемое)

| Протокол                                         | поверки МКС                                                     |
|--------------------------------------------------|-----------------------------------------------------------------|
| Маршрутизатор каналов связи РиМ 099.03 №         | Год выпуска                                                     |
| Вид поверки: первичная / периодическая (зачер    | кнуть ненужное)                                                 |
| Дата предыдущей поверки:                         |                                                                 |
| Поверка выполнена: локально /удаленно (зачер     | кнуть ненужное)                                                 |
| Метод достоверизации:                            | · · · ·                                                         |
| Средства поверки:                                |                                                                 |
| Частотомер №                                     | свидетельство о поверке №                                       |
| от 20 срок действия до 20                        | ) г.                                                            |
| Cepвep NTP: ntp1.vniiftri.ru / локальный серве   | ер (зачеркнуть ненужное)                                        |
|                                                  | 1(                                                              |
| Результаты поверки:                              |                                                                 |
| 1 Внешний осмотр                                 |                                                                 |
| 2 Опробование (зачеркнуть ненужное)              |                                                                 |
| - идентификация ПО: соотве                       | тствует / не соответствует :                                    |
| -лисплея, кнопок управления: соотве              | ercraver / He coordercraver :                                   |
| -оптических инликаторов. ТМ ЧРВ: соответству     | /et / He cootBetctByet:                                         |
| -опробование интерфейсов.                        |                                                                 |
| RS-485-A · COOTBETCTBVET                         | / He coordeterryet / He HDOBOJUJOCL                             |
| RS-485-B: COOTBETCTBYE                           |                                                                 |
| USB: COOTBETCTBYE                                | T / He coorbercibyer / He moobolingoch                          |
| SERIAL 1: COOTBETCTBYE                           |                                                                 |
| SERIAL 2. CONTRACTORY                            |                                                                 |
| LIDI C.                                          |                                                                 |
|                                                  |                                                                 |
| 2. Продоржа докронии UDD посто продолжится и     | Г/ не соответствует / не проводилось                            |
| з проверка поправки чрв после проведения си      | инхронизации (заполнить таолицу А.1 в                           |
| зависимости от используемого метода)             |                                                                 |
| Таолица А.1                                      |                                                                 |
| По показаниям на дисплее МКС                     | В автоматическом режиме :                                       |
| Значение параметра «Правка» мкс                  | Значение параметра «offset» мкс:                                |
| Значение поправки с                              | Значение поправки (тнач)с                                       |
| Заключение : соответствует / не соответствует    |                                                                 |
| 4 Проверка суточного ход ЧРВ (заполнит           | ь таблицу А.2 в зависимости от используемого                    |
| метода)                                          |                                                                 |
| Таблица А.2                                      |                                                                 |
| При использовании частотомера                    | В автоматическом режиме:                                        |
|                                                  | Использован интерфейс LAN / GSM                                 |
|                                                  | (зачеркнуть ненужное)                                           |
| Показания частотомера:                           | Значение параметра «offset»:                                    |
| T1=мкс                                           | τ1мкс                                                           |
| Т2=мкс                                           | τ2мкс                                                           |
| Т3= мкс                                          | τ3мкс                                                           |
| Tcp=(T1+T2+T3)/3 = , мкс                         | $\Delta \tau c p = (\tau 1 + \tau 2 + \tau 3) /3 = \M \kappa c$ |
| $\Omega = 86400$ (Тимп ном - T ср) / Т имп ном = | тнач = мкс                                                      |
| с/сут                                            | Т, ч.                                                           |
|                                                  | $\Omega = (24 * \Delta \tau cp - \tau hay) * 10^{-6}/T = c/cyT$ |
| Заключение : соответствует / не соответствует    |                                                                 |
| Заключение                                       |                                                                 |
| Дата поверки                                     |                                                                 |
| Поверку провел                                   |                                                                 |
|                                                  |                                                                 |
|                                                  |                                                                 |

#### ПРИЛОЖЕНИЕ Б (обязательное)

Схема расположения элементов индикации, органов управления и разъёмов МКС

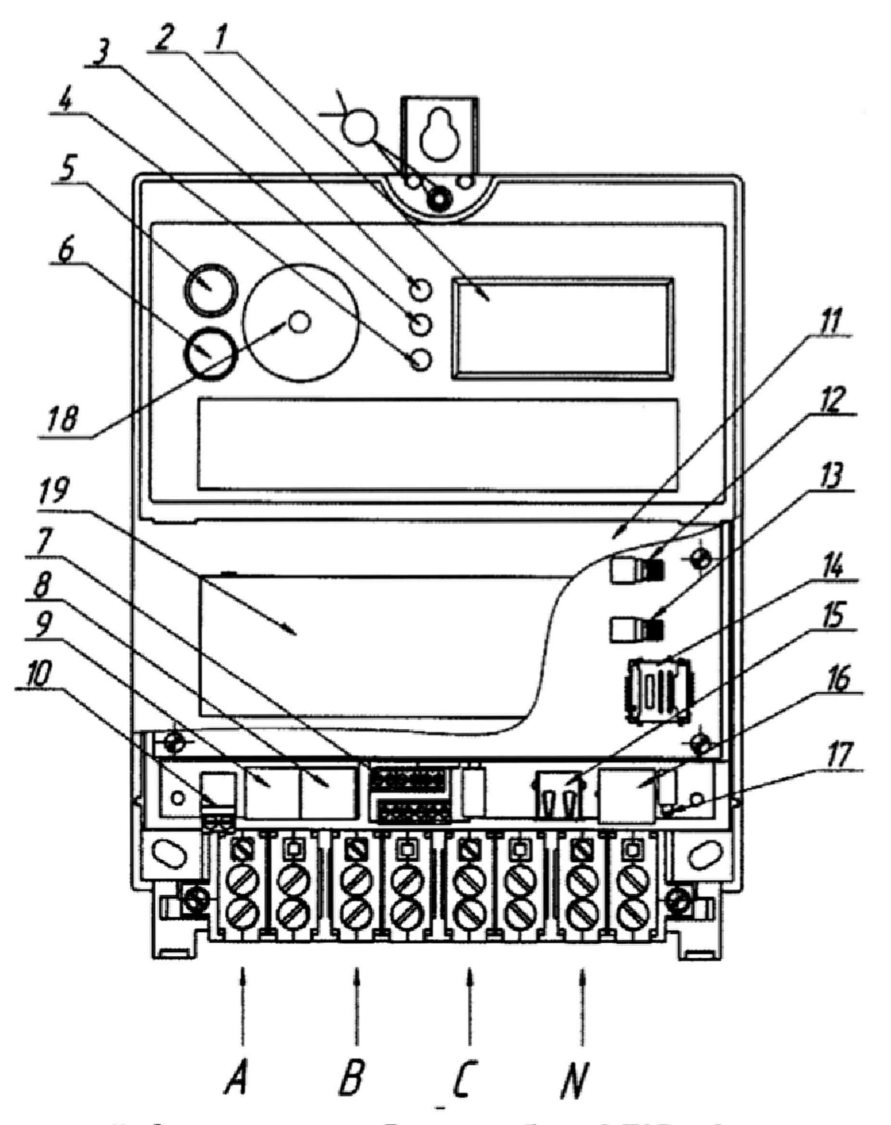

1 – дисплей; 2 – индикатор «Режим работы МКС»; 3 – индикатор «Режим питания»; 4 – Телесигнализация; 5 – кнопка 1 (КНу1); 6 – кнопка 2 (КНу2); 7 – дискретные входы (разъем для подключения датчиков типа «сухой контакт»); 8 – контакты интерфейса RS-485-B; 9 – контакты интерфейса RS-485-A; 10 –входы источника резервного питания (аккумулятор); 11 – крышка блока модемов; 12 – разъём для подключения RF антенны; 13 – разъём для подключения GSM антенны; 14 - держатель SIM-карт (2 карты); 15 – разъем интерфейса USB- 2.0; 16 – разъём интерфейса LAN Ethernet; 17 – индикатор режима работы интерфейса LAN Ethernet. 18 – TM ЧРВ (в центре окна поля оптопорта), 19 – крышка блока коммуникаторов.

Рисунок Б.1 – Схема расположения индикаторов, органов управления и разъемов для подключения МКС

13

#### ВНКЛ.426487.044 ДИ

| UPLC |                 |
|------|-----------------|
|      | SERIAL1 SERIAL2 |
|      |                 |

Рисунок Б.2 – Схема расположения разъемов в отсеке коммуникатора МКС

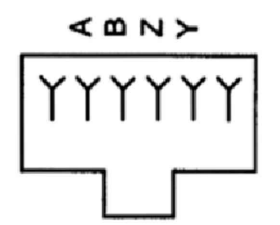

Рисунок Б.3 - Схема расположения контактов разъема интерфейсов RS-485-A, RS-485-B

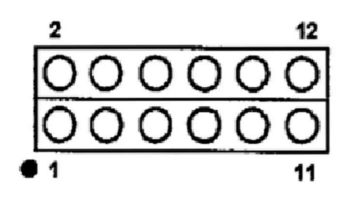

| Номер контакта | SERIAL1         | SERIAL2 |
|----------------|-----------------|---------|
| 1              | GND             | GND     |
| 2              | GND             | 13,6 V  |
| 3              | 13,6 V          | GSM 4V  |
| 4              | 13,6 V          | GSM     |
| 5              | Не используется | RTS     |
| 6              | MSP             | RI      |
| 7              | Не используется | TX      |
| 8              | Не используется | CTS     |
| 9              | Vafe            | DTR     |
| 10             | 3,3 V           | RX      |
| 11             | TX              | DSR     |
| 12             | RX              | DCD     |

Рисунок Б.4 – Схема расположения контактов разъемов служебных интерфейсов SERIAL1, SERIAL2

| Номер контакта | UPLC            |
|----------------|-----------------|
| 1              | Фаза А          |
| 2              | Фаза А          |
| 3              | Не используется |
| 4              | Не используется |
| 5              | Фаза В          |
| 6              | Фаза В          |
| 7              | Не используется |
| 8              | Не используется |
| 9              | Фаза С          |
| 10             | Фаза С          |
| 11             | Не используется |
| 12             | Не используется |

Рисунок Б.5 - Схема расположения контактов разъема служебного интерфейса UPLC

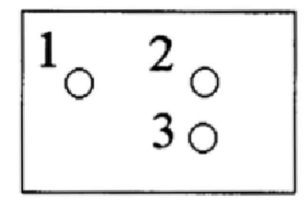

индикаторы 1 и 3 светят индикатор 2 перио

светятся, периодически мигает с частотой приблизительно 1 раз в с.

Рисунок Б.6 - схема расположения индикаторов TGSM

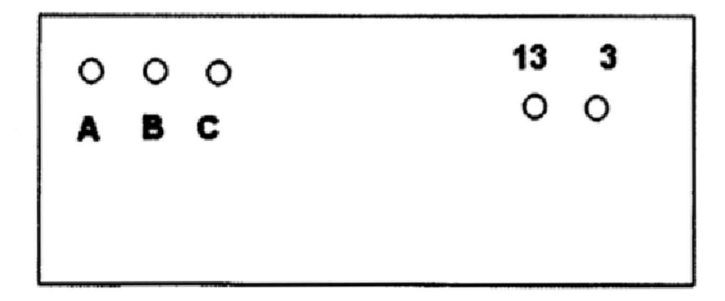

Рисунок Б.7 - Схема расположения индикаторов на ИПС SERIAL1

# ПРИЛОЖЕНИЕ В (обязательное) Схема подключения МКС при проведении поверки (локально)

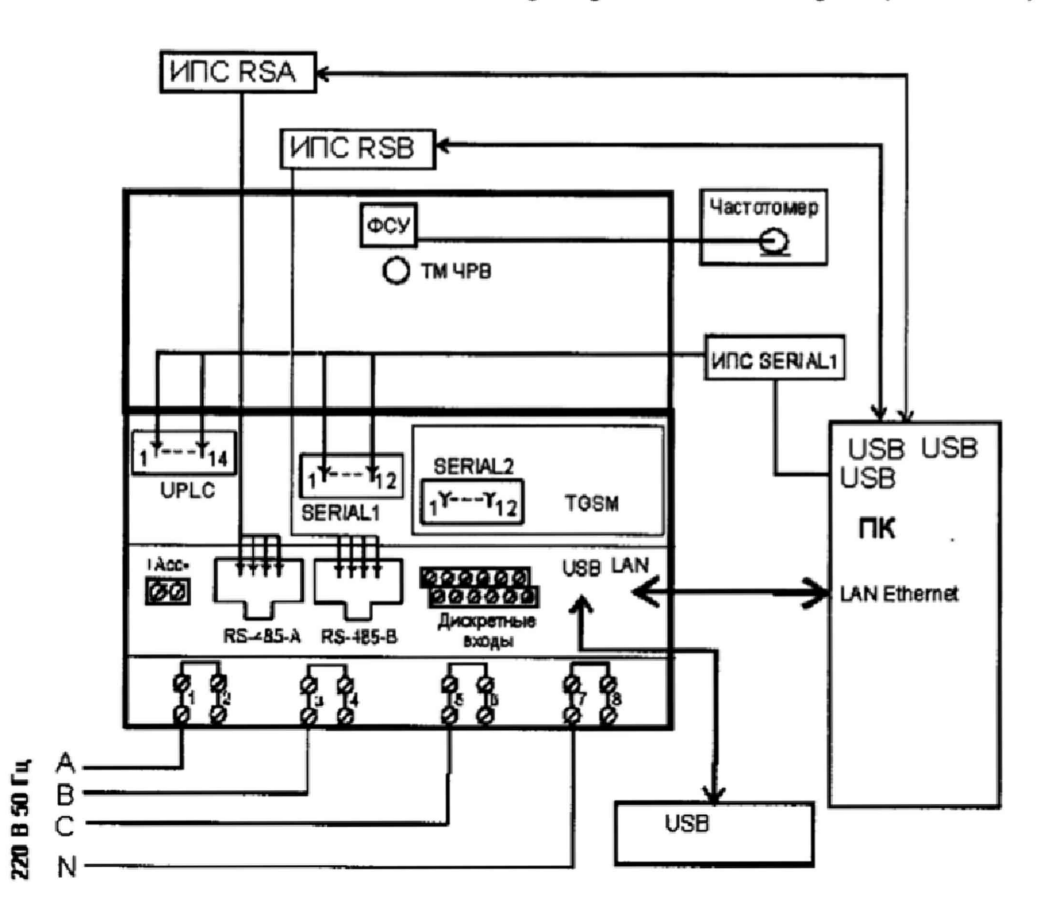

На схеме обозначено

1, 2, 3, 4, 5, 6 - контакты для подключения фаз А, В, С соответственно;

7, 8 – контакты для подключения нуля N;

Дискретные входы – разъем для подключения датчиков типа «сухой контакт» (не используются при поверке);

LAN - разъем для подключения LAN Ethernet;

USB – разъем для подключения накопителя с USB 2.0;

+Асс, -Асс – контакты для подключения резервного источника питания (не используются при поверке);

RS-485-A, RS-485-B – разъемы для подключения устройств с интерфейсом RS-485 (схема расположения контактов - см. рисунок Б.3);

ПК – персональный компьютер с установленными программами Setting09903.exe, WinSCP, Setting09903.exe, PuTTY.exe, WinMD5, Terminal.exe. с выходом в интернет;

ИПС RSA (B) – источники проверочных сигналов для опробования интерфейсов RS-485-A (B) соответственно.

ИПС SERIAL1 - источник проверочных сигналов для опробования интерфейса SERIAL1 и UPLC Рисунок В 1 – Схема включения, при поверке МКС (покально) с установленных TGSM

Рисунок В.1 – Схема включения при поверке МКС (локально) с установленным TGSM

#### Приложение Г (обязательное)

# Порядок ввода IP адреса сервера NTP в МКС при помощи программы Setting09903.exe

#### Ввод IP адреса сервера NTP выполняют в последовательности:

Включить ПК и запустить программу Setting09903.exe (далее – программа).

2 Подключить МКС в единую Ethernet сеть с ПК и NTP сервером.

3 В меню рабочего окна программы «РиМ 099.03 Конфигуратор» выбрать «Параметры соединения->TCP, далее в отобразившемся окне «TCP параметры» в поле IP и ввести IP адрес МКС, в поле «Время ожидания ответа (с)» ввести значение 10, далее нажать кнопку «ОК». Текущий IP адрес МКС можно посмотреть на его дисплее с помощью кнопок управления по адресу Меню «Сеть->Ethernet->Информация».

4 В поле Пароль программы ввести пароль (по умолчанию RiM).

5 Выбрать действие «Дата и время» для считывания в закладке «Действия» и нажать кнопку «Считать».

6 При успешном соединении в нижней части экрана программы появится сообщение «ОК. Сеанс завершен» и на закладке «Параметрирование» на панели «Дата и время» отобразиться текущее время и IP адрес NTP сервера, если ранее был установлен.

7 Ввести требуемый IP адрес NTP сервера в поле «адрес NTP сервера», в поле «Использовать NTP сервер» выбрать параметр «нет», нажать кнопку «Установить». В случае успешной установки адреса выведется сообщение «ОК. Сеанс завершен». Установленный адрес NTP сервера, авто синхронизация МКС с NTP сервером отключена можно увидеть на дисплее МКС при помощи кнопок управления по адресу Меню «Время NTP -> Инфо.

8 Синхронизировать ЧРВ МКС РиМ 099.03 с временем NTP сервера, при помощи кнопок управления по адресу Меню«Время NTP -> ->Синхронизировать». В случае успешной синхронизации выведется сообщение « Ждите....ОК».

9 После окончания закрыть программу.

17

# Приложение Д (обязательное) Порядок идентификации метрологически значимой части СПО

# Д.I При подключении МКС по интерфейсу LAN Ethernet

Д.1 Подготовка к проверке:

МКС через интерфейс LAN-Ethernet включить в локальную сеть. В эту же локальную сеть включить ПК с установленными операционной системой Microsoft не ниже Windows XP, с установленной программой WinSCP.

Д.2 Включить МКС. Запустить на ПК программу WinSCP. В рабочем окне программы WinSCP заполнить поля на закладке «Соединение»:

Протокол передачи - выбрать «SFTP»;

«Имя хоста» ввести IP-адрес МКС. IP-адрес в МКС вывести на дисплее при помощи кнопок управления по адресу: Меню/сеть//Ethernet/Информация;

«Порт» - 22;

«Имя пользователя» - ввести «root»

«Пароль» - ввести пароль для удаленной поверки (при выпуске из производства пароль пустой).

Выполнить соединение с МКС нажать кнопку «Войти» в рабочем окне программы (см. рисунок Д.1).

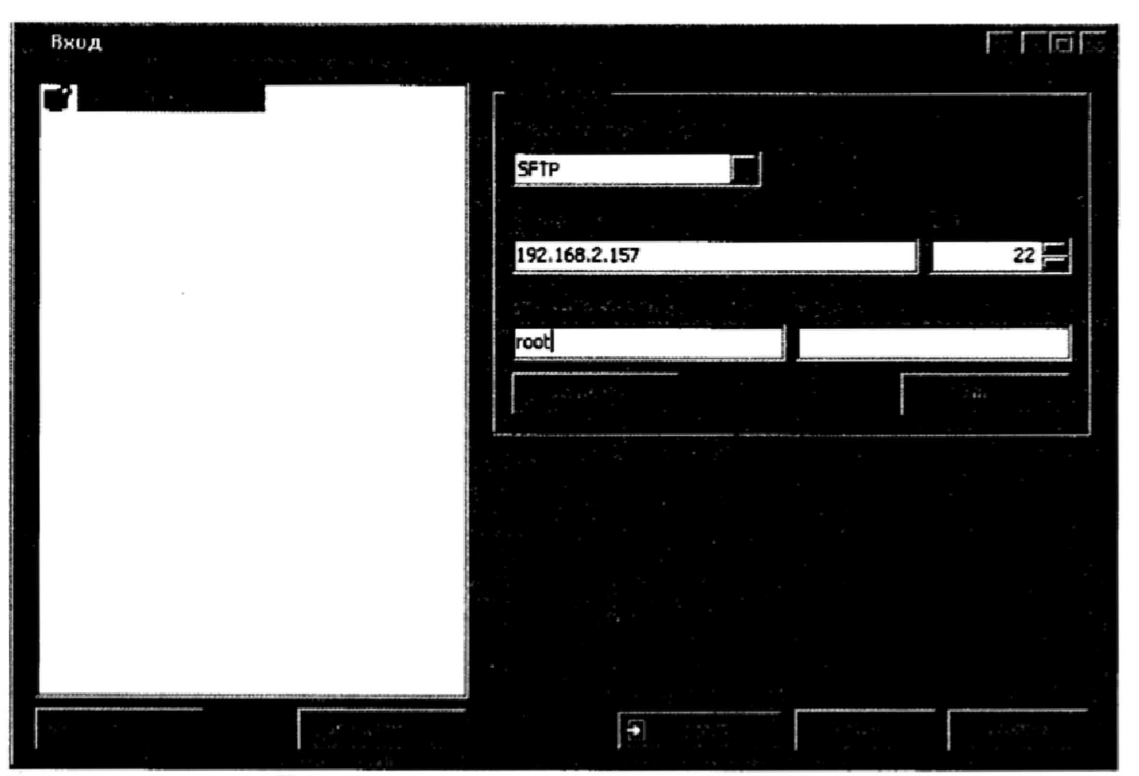

Рисунок Д.1 - Рабочее окно программы WinSCP до соединения с МКС

Д.3 Перейти в каталог, соответствующий программному компоненту согласно таблице 3.

| Ma Don min citil a casad et la<br>angle angle angle angle angle angle angle angle angle angle angle angle angle angle angle angle angle angle angl                                                                                                    | 6 114-2 15<br>                                                                                                    | n marker<br>jost<br>negative<br>negative                                                                                                    | a an an an an an an an an an an an an an                                                                                                    | la yesanaano                                                                    |                                                                                                    |      | -<br>                                             |                                                            |
|----------------------------------------------------------------------------------------------------|----------------------------------------------------------------------------------------------------|----------------------------------------------------------------------------------------------------|----------------------------------------------------------------------------------------------------|---------------------------------------------------------------------------------|----------------------------------------------------------------------------------------------------|------|---------------------------------------------------|------------------------------------------------------------|
| (С <sup>ран</sup> доучены )                                                                                                    |                                                                                                    |                                                                                                    | r o ŭ                                                                                                    | C) callery                                                                      | 197<br>197<br>197                                                                                                    | a 6  |                                                   |                                                            |
| C_i<br>Downloa Per<br>Control for Per<br>Control of Per<br>Per Angents<br>Def Angents<br>Def Ang | H (3)<br>H (3)<br>1 (3)<br>1 (3)1 | Panton, cal Agrice<br>Pis Fide<br>Pis Fide<br>Pi | 04.11.2018 7.59-22<br>05.02.201 9-22-16<br>25.11.2019 12-216<br>25.11.2019 12-58-56<br>00.02.2019 12-58-56<br>00.02.2019 12-51-55<br>00.02.2019 16-10-11<br>20.02.2019 16-10-12<br>20.02.2019 16-10-12<br>17.13.2018 16-10-12<br>15.02.2019 16-10-12<br>15.02.2019 16- | 9-<br>9-<br>9-<br>9-<br>9-<br>9-<br>9-<br>9-<br>9-<br>9-<br>9-<br>9-<br>9-<br>9 | IK.01.2016 (1064)<br>IK.01.2016 (1064)<br>IK.01216 (1064)<br>IK.11206 (1064)<br>IK.11206 (1064)<br>IK |      | 위에 위해 가 있다. 이 이 이 이 이 이 이 이 이 이 이 이 이 이 이 이 이 이 이 | Перейти в каталог, соответствующий программному компоненту |
| Element (1)                                                                                                    | 21215                                                                                                    | Come ZP-nero                                                                                                    | 15-01-2016 10:13:27                                                                                                    |                                                                                 |                                                                                                    | 1123 |                                                   |                                                            |

Рисунок Д. 2 - Рабочее окно программы WinSCP после соединения с МКС

Д.4 Все программные компоненты скопировать в отдельный каталог, который нужно создать до проведения поверки на ПК.

Д.5 При помощи программы расчета значений хэш-функции MD5 (например, программы WinMD5), для чего следует запустить программы расчета значений хэш-функции MD5 (например, программу WinMD5). Перетащить требуемый файл из каталога в рабочее окно программы расчета значений хэш-функции MD5 (см рисунок Д.3), после чего программа автоматически вычислит значения хэш-функции для компонентов (см рисунок Д.4), и сравнить полученные значения со значениями, приведенными в таблице 3, используя функцию Verify.

| Ξ.                                                                                                    | ( <u>-</u> ) o x             |
|----------------------------------------------------------------------------------------------------|------------------------------|
| WinEiDSFree                                                                                                    | <u></u>                      |
| Select a file to compute MD5 checksum (or drag and drop a file or                                                    | nto this window)             |
|                                                                                                    | Liliouseus                   |
| autoronomia en al caracterizadore a grandadore de la caracterizadore de la caracterizadore de antes en la cabat<br>A | Cancel                       |
| File Name and Size: n/a<br>Current file MD5 checksum value:                                                          |                              |
| n/a                                                                                                    |                              |
| Original file MD5 checksum value (optional). It usually can be fou                                                   | nd from website or .md5 file |
| paste its original md5 value to verify                                                                               | Veilium                      |
|                                                                                                    |                              |

Д.3 - Пример рабочего окна программы WinMD5

# ВНКЛ.426487.044 ДИ

| Wint1DSFree                                                                                                    | <u>vv.mmd5.com</u>                          |
|----------------------------------------------------------------------------------------------------|---------------------------------------------|
| Select a file to compute MD5 checksum (or drag and drop a file                                                                                                    | onto this window)                           |
| C:\Users\acer\Documents\clock_module                                                                                                    | aBrowstein                                  |
|                                                                                                    |                                             |
| File Name and Sizer _ Cr\11kers\acet\Documents\clock_module                                                                                                    |                                             |
| File Name and Size: C:\Users\acer\Documents\clock_module<br>Current file MD5 checksum value:<br>3e3e8984660e62ec86ab45e7d1080724                                                                                                    | (108147 bytes)                              |
| File Name and Size: C:\Users\acer\Documents\clock_module (<br>Current file MD5 checksum value:<br>3e3e8984660e62ec86ab45e7d1080724<br>Original file MD5 checksum value (optional). It usually can be fo                                            | (108147 bytes)                              |
| File Name and Size: C:\Users\acer\Documents\clock_module (<br>Current file MD5 checksum value:<br>3e3e8984660e62ec86ab45e7d1080724<br>Original file MD5 checksum value (optional). It usually can be for<br>paste its original md5 value to verify | (108147 bytes)<br>ound from website or .md5 |

Рисунок Д.4 – Пример индикации значения хэш-функции MD5

После проведения проверки закрыть программы WinSCP и WinMD5

# Д.II При отсутствии подключения МКС по интерфейсу LAN Ethernet

Д.1 Подготовка к проверке:

В служебный интерфейс SERIAL 2 должен быть установлен коммуникатор GSM, в котором должна быть установлена SIM карта со статическим (публичным) IP адресом, в МКС должны быть прописаны параметры точки доступа оператора установленной SIM карты, в МКС должна быть предварительно включена опция GPRS.

Примечание - Опцию GPRS включают при помощи кнопок управления по адресу: Меню-> Ceть -> GPRS -> Вкл/выкл GPRS -> Включить, при успешном включении опции на дисплее отобразится сообщение «Ок».

Для проведения проверки требуется ПК с установленной операционной системой Microsoft не ниже Windows XP, с установленной программой WinSCP, в ПК должен быть установлен GSM модем (например 3G Huawei E3533) и настроен выход в сеть Internet при помощи GSM модема.

Д.2 Включить МКС. Запустить на ПК программу WinSCP. В рабочем окне программы WinSCP заполнить поля на закладке «Соединение»:

Протокол передачи – выбрать «SFTP»;

«Имя хоста» ввести статический IP-адрес SIM карты установленной в коммуникатор GSM, вывести на дисплее при помощи кнопок управления по адресу: Меню->Сеть ->GPRS -> Информация: IP;

«Порт» - 22;

«Имя пользователя» - ввести «root»

«Пароль» - ввести пароль для удаленной поверки (при выпуске из производства пароль пустой).

Выполнить соединение с МКС нажать кнопку «Войти» в рабочем окне программы (см. рисунок Д.2.1).

#### ВНКЛ.426487.044 ДИ

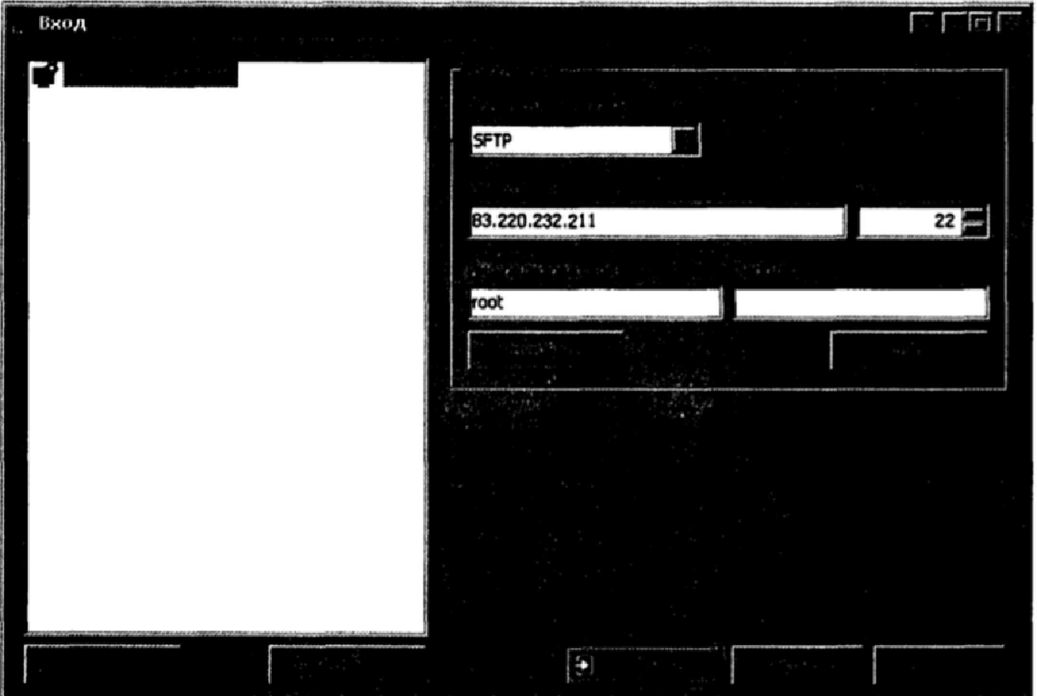

Рисунок Д.2.1 - Рабочее окно программы WinSCP до соединения с МКС при отсутствии подключения МКС по интерфейсу LAN Ethernet

| Д | .11 | Іерейти | в каталог, | соответств | ующий п | рограммному | компонент | у согласно таб | блице 3. |
|---|-----|---------|------------|------------|---------|-------------|-----------|----------------|----------|
|---|-----|---------|------------|------------|---------|-------------|-----------|----------------|----------|

| 1                                                                                                    |        |                            |                                                                                                    |                        |                                      |                                                                                                    |                        |      |                                    |
|----------------------------------------------------------------------------------------------------|--------|----------------------------|----------------------------------------------------------------------------------------------------|------------------------|--------------------------------------|----------------------------------------------------------------------------------------------------|------------------------|------|------------------------------------|
| A                                                                                                    |        | •                          |                                                                                                    |                        |                                      |                                                                                                    |                        |      |                                    |
| - 200 (. 11)<br>200                                                                                             |        |                            |                                                                                                    | in provento            |                                      |                                                                                                    |                        |      |                                    |
|                                                                                                    |        |                            |                                                                                                    |                        |                                      |                                                                                                    |                        | h    |                                    |
|                                                                                                    | · • 4  |                            |                                                                                                    | Cal andares -          | 14 a.                                | 1. 17 Bol 9 12 11 10                                                                                            |                        |      |                                    |
|                                                                                                    |        |                            | - E O Å.                                                                                                    |                        |                                      |                                                                                                    |                        | 1    |                                    |
|                                                                                                    |        |                            | an in the state of the second state of the second state of the sec | and the second second  |                                      |                                                                                                    |                        | 4    |                                    |
|                                                                                                    |        |                            |                                                                                                    |                        |                                      |                                                                                                    |                        | :    |                                    |
| 12                                                                                                    |        | Pagementer                 | 01.11.2016 7:59:22                                                                                                    | 12 BD.                 | 15.03.2016.1.06-50                   | ALC: 1                                                                                                    | read a                 | 1    |                                    |
| Corel User Fles                                                                                                 |        | Pie Folder                 | 08.05.2011 9:22:16                                                                                                    | 10 m                   | 52.11.201612:08-23                   | AND DO                                                                                                    | 1997                   | 1    |                                    |
| Clowbeds                                                                                                    |        | Pie Polder                 | 26.10.2016 9:39:04                                                                                                    | Dividua                | 15.03.2016 1:06:23                   |                                                                                                    | -                      | 1    | Перейти в каталог, соответствующий |
| Condicate-1.2                                                                                                   |        | Pie Pokier                 | 25.10.2016 15:54:55                                                                                                    | E lan                  | 02.11.2016 17:08:23                  | 1000-12-2                                                                                                    | rast                   | 4    |                                    |
| Cathy Fragments                                                                                                 |        | File Folder                | 03.08.2016 17-51:50                                                                                                    | Chart                  | 62.11.2016 17:08:23                  | 790-17-2                                                                                                    | rank                   | 11   | программному компоненту            |
| S Hy Mak                                                                                                    |        | File Failing               | 30.08.2016 16:17:12                                                                                                    | (Day                   | 10.11.2016 12:26:12                  | 100-17-2                                                                                                    | next                   | 1    |                                    |
| Pictures                                                                                                    |        | Fie Folder                 | 30.08.2016 16:17:11                                                                                                    | (Daw                   | 14.11.2016 10:43:34                  |                                                                                                    | root                   |      |                                    |
| Capciou250_whutborv2                                                                                            |        | Pie Folder                 | 28.06.2016 13:47:20                                                                                                    | <b>3</b> 6 *           | 10.11.2016 7:05:26                   | 1908-10-1                                                                                                    | root                   | . /  |                                    |
| Caprice                                                                                                    |        | No Folder                  | 17.10.2016 8:37:58                                                                                                    | 2 Cabane               | 15.03.2016 1:06:50                   | FW00-10-1                                                                                                    | rook                   |      |                                    |
| Caselonon, Kein                                                                                                 |        | File Folder                | 15-02.2016 16:55:29                                                                                                    | 8 Can                  | 02-11-2016 17:08:23                  | PMM-17-X                                                                                                    | rook                   |      |                                    |
| Ca Tempdatnet                                                                                                   |        | Ple Folder                 | 03.08.2016 17:58:24                                                                                                    | Chintefound            | 02.11.2016 17:08:22                  | PHIX                                                                                                    | 100K                   | IV I |                                    |
| C Sergenti                                                                                                    |        | Pile Folder                | 10.08.2016 0:29:30                                                                                                    | Si Comda               | 02.11.2016 17:08:23                  | PHON-30-X                                                                                                    | root                   | 11   |                                    |
| Chitmen nanke (2)                                                                                               |        | File Folder                | 12-07.2016 14:35:53                                                                                                    | S. Comt                | 02.11.2016 17:00:23                  |                                                                                                    | reat                   | 1    |                                    |
| (1).dx                                                                                                    | 64 KB  | Annyment Haroad            | 16.02.2016 15:56:38                                                                                                    | A Core                 | 01-01-1970 6:00:08                   | F-87-87-8                                                                                                    | reat                   | 1    |                                    |
| dx                                                                                                    | 84 12  | Amywer Hickord             | 16.02.2016 13:56:23                                                                                                    | (Caro                  | 14.11.2016 10:43:27                  | FW00-38-5                                                                                                    | root                   | 1    |                                    |
| 1321 (1).vd                                                                                                    | 1 13   | Kard File                  | 04.10.2016 15:15:54                                                                                                    | (Can                   | 02.11.2014 17:08:23                  | (WHIT-12)-X                                                                                                    | reat                   | 4    |                                    |
| 11:1 (2).vd                                                                                                    | 1 62   | vCard He                   | 04.10.2016 15:27:44                                                                                                    | 2 Corv                 | 15.03.2016 1:06:29                   | PHILIT-10-12                                                                                                    | rook                   | 1    |                                    |
| 2511 (3).vef                                                                                                    | 1 13   | vCard No.                  | 04.10.2016 15:27:46                                                                                                    | Cherry Cherry          | 14.11.2016 10:43:15                  | P-30-20-31                                                                                                    | root                   | 1    |                                    |
| 5311 (1).vef                                                                                                    | 1 12   | vCard No.                  | 04.10.2018 15:27:47                                                                                                    | (Disp                  | 14.11.2016 12:19:13                  | INCOMENT.                                                                                                    | root                   | 11   |                                    |
| 53H1 (5).wd                                                                                                    | 1 13   | vCard Ma                   | 04.10.2018 15:20:00                                                                                                    | Durbeds                | 02.11.2016 17:08:23                  | 1002-01-12                                                                                                    | root                   | 1    |                                    |
| SHI.wd                                                                                                    | 1 83   | vCard File                 | 04.10.2016 15:15:46                                                                                                    | 310-                   | 02.11.2016 17:08:23                  | PW007-32-32                                                                                                    | root                   | 1    |                                    |
| 12 7-14.80                                                                                                    | 226.12 | Coated ZP-reme             | 24.08.2016 15:14:15                                                                                                    | 20-                    | 15.03.2016 1:06:43                   | Person 12-12                                                                                                    | 196K                   |      |                                    |
| 1273_21- 2033_A2.m                                                                                              | 469 13 | Courted 229-memory         | 15.01.2016 10:10:01                                                                                                    | 34                     |                                      |                                                                                                    |                        | 4    |                                    |
| 12274 2041.62.10                                                                                                | 472 83 | Courtes 20P-merica         | 15.01.2016 1:46:28                                                                                                    | 88                     |                                      |                                                                                                    |                        | 1    |                                    |
| L1463_01122.40                                                                                                  | 642.13 | Courter 20-mence           | 15.01.2016 10:11:50                                                                                                    | 22                     |                                      |                                                                                                    |                        | 1    |                                    |
| 1402 12.10                                                                                                    | 30913  | Courtes ZIP-merica         | 15.01.2016 10:12:46                                                                                                    | 88                     |                                      |                                                                                                    |                        | 1    |                                    |
| 11403_1236                                                                                                    | 21210  | CHATTAN ZIP-MANKA          | 18.01.2016 10:13:27                                                                                                    |                        |                                      |                                                                                                    |                        |      |                                    |
| A REAL PROPERTY AND A REAL PROPERTY OF                                                                          |        | CONTRACTOR OF CASE OF CASE | ALCONTRACTOR AND A                                                                                                    | CONTRACTOR DESCRIPTION | WINDOW, BOLD IN CONTRACTOR AND AND A | The second second second second second second second second second second second second second second second se | A ROBAL DE LA COLORADA |      |                                    |
| · -                                                                                                    |        |                            |                                                                                                    |                        |                                      |                                                                                                    |                        | -    |                                    |
| a sa a canada a canada a canada a canada a canada a canada a canada a canada a canada a canada a canada a canad |        |                            |                                                                                                    |                        |                                      |                                                                                                    |                        |      |                                    |

Рисунок Д. 2.2 - Рабочее окно программы WinSCP после соединения с МКС

Д.2 Все программные компоненты скопировать в отдельный каталог, который нужно создать до проведения поверки на ПК.

Д.3 При помощи программы расчета значений хэш-функции MD5 (например, программы WinMD5), для чего следует запустить программы расчета значений хэш-функции MD5 (например, программу WinMD5). Перетащить требуемый файл из каталога в рабочее окно программы расчета значений хэш-функции MD5 (см рисунок Д.2.3), после чего программа автоматически вычислит значения хэш-функции для компонентов (см рисунок Д.2.4), и сравнить полученные значения со значениями, приведенными в таблице 3, используя функцию Verify.

| τα<br>                                                                                                    | () · ×                       |
|----------------------------------------------------------------------------------------------------|------------------------------|
| WinHDSFree                                                                                                | www.ummd5.com                |
| Select a file to compute MD5 checksum (or drag and drop a file                                            | onto this window)            |
| [                                                                                                    | Browner                      |
|                                                                                                    | Cancel                       |
| File Name and Size: n/a<br>Current file MD5 checksum value:                                               |                              |
| r/a                                                                                                    |                              |
|                                                                                                    |                              |
| Original file MD5 checksum value (optional). It usually can be fo                                         | und from website or .md5 fil |
| Original file MD5 checksum value (optional). It usually can be for paste its original md5 value to verify | und from website or .md5 fil |

Д.2.3 – Пример рабочего окна программы WinMD5

| WinHD5Free                                                                                                    | <u>yearcus.inmdS.com</u>     |
|----------------------------------------------------------------------------------------------------|------------------------------|
| Select a file to compute MD5 checksum (or drag and drop a file                                                                                                    | onto this window)            |
| C:\Users\acer\Documents\clock_module                                                                                                    | Biogram                      |
| างระการสารประกรรษฐานสูงได้ว่าสู่ สารรู้สารสีมาร์สารรู้จะสีมาร์สารรู้ เป็นสารรู้ไป สารระดูปไปสี่งานสารรู้สารรู้สารรู้สารรู้สารรู้สารรู้สารรู้สารรู้สารรู้สารรู้สารรู้ | Cancel                       |
| File Name and Size: C:\Users\acer\Documents\clock_module<br>Current file MD5 checksum value:                                                                         | (108147 bytes)               |
| 3e3e8984660e62ec86ab45e7d1080724                                                                                                    |                              |
| Original file MD5 checksum value (optional). It usually can be f                                                                                                    | aund from unbrite as md5 fil |
|                                                                                                    | ound from website or mab hi  |
| paste its original md5 value to verify                                                                                                    | Monthand                     |

Рисунок Д.2.4 – Пример индикации значения хэш-функции MD5

После проведения проверки закрыть программы WinSCP и WinMD5

# Приложение Е

#### (обязательное)

# Проверка предельного значение поправки ЧРВ после выполнения синхронизации и хода ЧРВ в автоматическом режиме

#### Е.I – Проверка при помощи LAN

Для измерения поправки после синхронизации и суточного хода ЧРВ требуется персональный компьютер (ПК) с установленной операционной системой Windows версии ХР и выше с доступом по сети Internet к серверам NTP ВНИИФТРИ или СНИИМ, либо к локальному NTP серверу. На ПК должна быть установлена программа «PuTTY.exe» (программа бесплатная, достаточно установить на ПК).

Измерение поправки и суточного хода ЧРВ проводят в последовательности:

E.I. 1 Подать на МКС напряжение питания не менее чем на одну фазу питания, МКС должен быть подключен через Ethernet к ПК.

E.I. 2 После появления на дисплее МКС сообщения об успешной загрузке (см п 7.2.1.1) определить при помощи кнопок управления, расположенных на лицевой панели МКС, IP адрес записанный в МКС при локальной поверке, при удаленной поверке, IP адрес должна предоставить организация предоставившая МКС на поверку.

Е.І. З Запустить программу «PuTTY.exe», в отобразившемся рабочем окне программы «Настройки PuTTY» ввести в поле «Имя хоста (или IP адрес)» – IP адрес МКС РиМ 099.03, выбрать тип соединения «SSH», в поле «Порт» ввести значение 22, панель «Управление сеансами» оставить без изменения, на панели «Закрывать окно при выходе» выбрать «Только в ручную», на панели «Разделы» должен быть выбран параметр «Сеанс», затем нажать кнопку «Соединиться».

Пример настройки в рабочем окне программы «Настройки PuTTY» приведены на рисунке Е.1

| Настройки РаТТУ<br>Роздати                                                                                                    |                                                                                                    |                                                                                               |                                                                     |
|----------------------------------------------------------------------------------------------------|----------------------------------------------------------------------------------------------------|-----------------------------------------------------------------------------------------------|---------------------------------------------------------------------|
| Coerc                                                                                                    | Основные настройк                                                                                                    | (Service Pulity                                                                               | Ввести IP адрес МКС                                                 |
|                                                                                                    | Ukaskirs appec, k koroporej koriste no<br>//ws.xocra (unk/IP-appec)<br>192.168.2.157<br>Turi cosapesaries<br>O Jahet © SSH O Ray O | Ropr<br>22<br>Plogin O Sepiel O Coptern                                                       | Выбрать тип соединения<br>SSH                                       |
| Внешный вна<br>Фон<br>Поведсные<br>Коцировка<br>Выделение<br>Цретовая скана<br>- Гиперссылки<br>- Иксани<br>- Данные<br>- Данные<br>- Пракси<br>- Тelnet<br>- Riogin<br>- SSH<br>- ZModem<br>- Serial<br>- Cygterm | Папке Dolauk<br>Закравате особ при выздак<br>О Воягда О Никогда С                                                                  | Очестить<br>Загрузить<br>Сохранить<br>Удалить<br>Новая патка<br>Удалить патку<br>Уровень выше | Все остальные параметры<br>оставить без изменения<br>Нажать кнопку. |
|                                                                                                    |                                                                                                    |                                                                                               |                                                                     |

Рисунок Е.1 – Пример настройки в рабочем окне программы «Основные настройки PuTTY»

E.I. 4 Ввести гоот в поле «Login as» в рабочем окне «IP адрес МКС –PuTTY», нажать Enter. Пример ввода предоставлен на рисунке E.2.

| 192.168.2.157 - PuTTY |   |
|-----------------------|---|
|                       | ~ |

Рисунок Е.2 - Пример ввода в поле «Login as»

Е.І. 5 При правильном вводе параметра root в поле «Login as» в рабочем окне «IP адрес МКС –РuTTY» отобразится следующее сообщение:

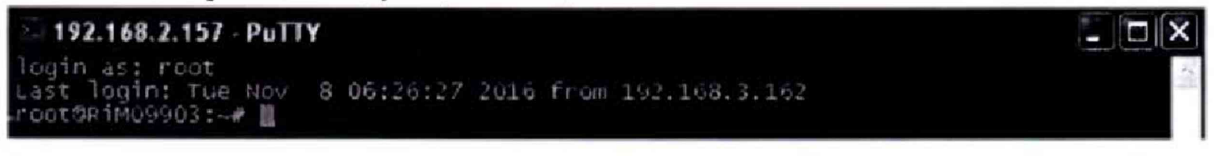

Рисунок Е.3 – Пример сообщения при успешном соединении с МКС

E.I. 6 Выполнить команду синхронизации с сервером времени NTP /cu/scripts/sthnpofensyncnpofenIP адрес-сервера NTP иажать Enter

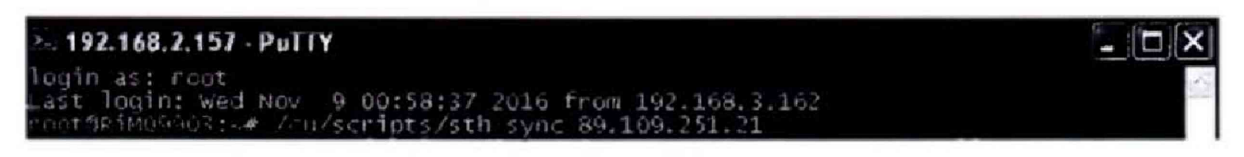

Рисунок Е.4 – Пример ввода команды синхронизации МКС с сервером точного времени

При успешном выполнении команды в рабочем окне «IP адрес MKC – PuTTY» должно появиться сообщение *Sync OK* 

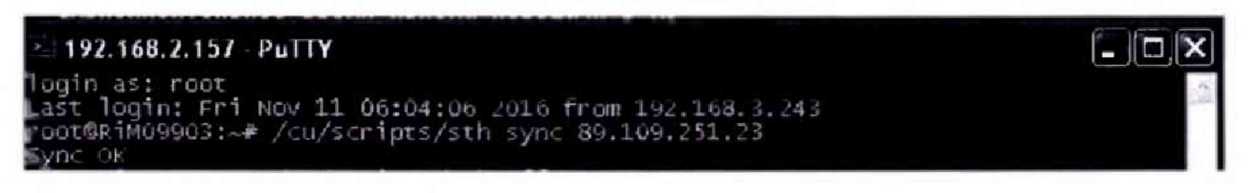

Рисунок Е.5 – Пример сообщения при успешном выполнении команды синхронизации МКС с

сервером точного времени в рабочем окне программы «IP адрес МКС --PuTTY»

# Е.І. 7 Определение поправки ЧРВ после выполнения синхронизации

После появления сообщения об успешном выполнении синхронизации выполнить команду определения поправки ЧРВ:

/cu/scripts/sthnpoбeлoffsetnpoбeлIP адрес-сервера точного времени

При успешном выполнении команды в рабочем окне «IP адрес MKC – PuTTY» отобразится сообщение:

offset 0.00334258- поправка ЧРВ МКС РиМ 099.03, с;

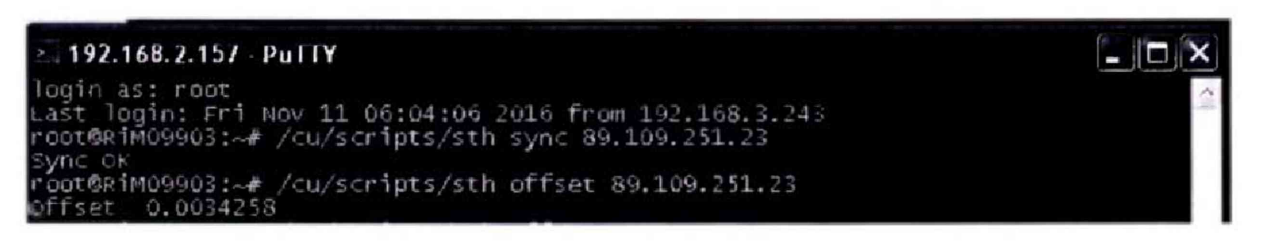

Рисунок Е.6 – Пример ответа на команду расчета поправки ЧРВ в рабочем окне программы «IP адрес МКС –PuTTY»

Результат проверки поправки ЧРВ считают удовлетворительным, если значение параметра offset не превышает нормированного значения поправки ЧРВ после выполнения синхронизации

# Е.І. 8 Определение суточного хода ЧРВ

Е. І. 8.1 Выдержать МКС во включенном состоянии в течение времени испытаний не менее 1 ч;

Е. І. 8.2 По истечении времени выдержки выполнить в рабочем окне программы «IP адрес МКС –РиТТУ» команду расчета поправки ЧРВ МКС РиМ 099.03:

/cu/scripts/sthпробелоffsetпробелIP адрес-сервера точного времени

При успешном выполнении команды в рабочем окне «IP адрес MKC – PuTTY» отобразится сообщение:

offset 0.00334258- численное значение поправки ЧРВ МКС РиМ 099.03, с (т 1);

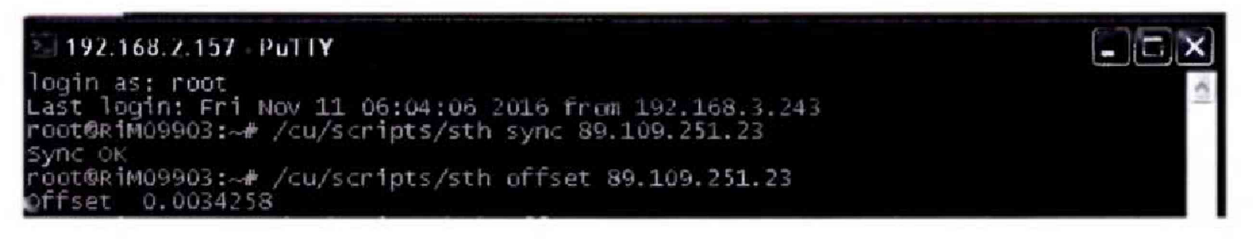

Рисунок Е.7 – Пример ответа на команду расчета поправки ЧРВ в рабочем окне программы «IP адрес МКС – PuTTY»

Е. I. 8.3 Выполнить п Е.8.2 последовательно три раза с интервалом между ними не более 3 с, и вычислить среднее значение тср параметра offset.

Е. І. 8.4 Рассчитать суточный ход ЧРВ МКС по формуле :

 $\Omega = 24^* \left( \tau c p - \tau_l \right) / T, \qquad (E.1)$ 

Где Ω расчетное значение суточного хода ЧРВ, с;/сут

Т - продолжительность выдержки, ч.

Результат проверки считают положительным, если рассчитанное значение суточного хода ЧРВ не превышает нормированного значения.

#### E.II При отсутствии подключения МКС по интерфейсу LAN Ethernet

В интерфейс SERIAL 2 должен быть установлен коммуникатор GSM, в котором должна быть установлена SIM карта со статическим (публичным) IP адресом, в МКС должны быть прописаны параметры точки доступа оператора установленной SIM карты, в МКС предварительно должна быть включена опция GPRS. Статический IP адрес SIM карты должна предоставить организация, предоставившая МКС на поверку.

Примечание- Включение опции GPRS выполняют при помощи команды экранного меню

Меню-> Cemь -> GPRS -> Вкл/выкл GPRS -> Включить,

При успешном включении опции на дисплее отобразится сообщение «Ок».

Для проведения проверки требуется ПК с установленной операционной системой Microsoft не ниже Windows XP, с установленной программой «PuTTY.exe» (программа бесплатная, достаточно установить на ПК), в ПК должен быть установлен GSM модем (например 3G Huawei E3533) и настроен выход в сеть Internet при помощи GSM модема.

Измерение поправки и суточного хода ЧРВ проводят в последовательности:

подать на МКС напряжение питания.

 после выполнения загрузки (см п 7.3.1) определить при помощи кнопок управления, расположенных на лицевой панели МКС, статический IP адрес SIM карты установленной в коммуникатор GSM в МКС командой экранного меню

## Меню->Cemь ->GPRS -> Информация: IP

Примечание - При проведении удаленной поверки использовать данные от , организации, представившей МКС на поверку.

# ВНКЛ.426487.044 ДИ

Е.П.1 Запустить программу «PuTTY.exe», в отобразившемся рабочем окне программы «Настройки PuTTY» ввести в поле «Имя хоста (или IP адрес) – статический IP адрес SIM карты установленной в коммуникатор GSM в МКС РиМ 099.03, выбрать тип соединения «SSH», в поле «Порт» ввести значение 22, панель «Управление сеансами» оставить без изменения, на панели «Закрывать окно при выходе» выбрать «Только в ручную», на панели «Разделы» должен быть выбран параметр «Сеанс», затем нажать кнопку «Соединиться».

Пример настройки в рабочем окне программы «Настройки PuTTY» приведен на рисунке E.8

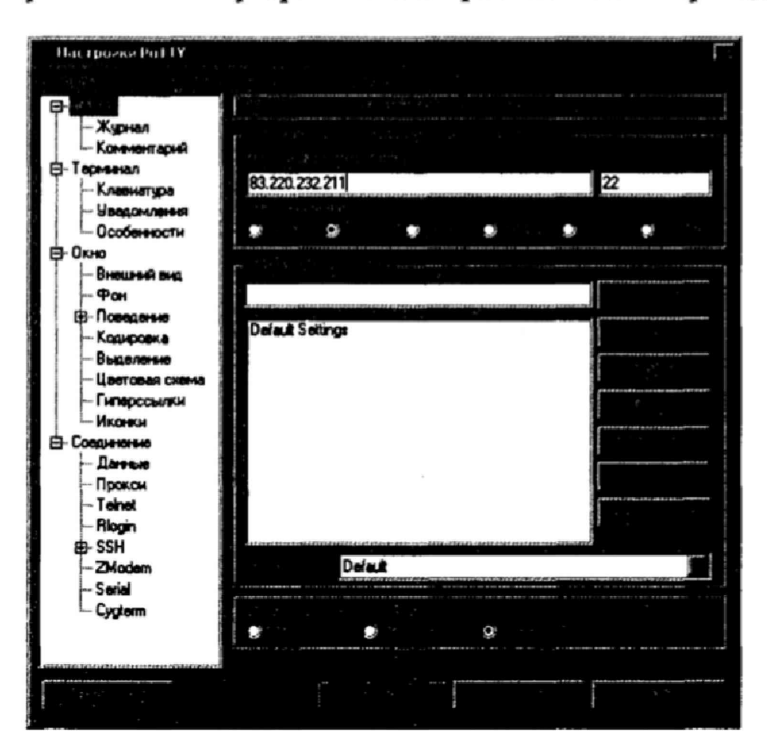

Рисунок Е.8 – Пример настройки в рабочем окне программы «Основные настройки PuTTY» при отсутствии подключения по интерфейсу LAN Ethernet

Е.II.2 Выполнить пп. Е.I.4 – Е.I.8.

Результат проверки считают положительным, если рассчитанное значение суточного хода ЧРВ не превышает нормированного значения.

# Приложение Ж (обязательное) Опробование интерфейсов RS-485-A(-B) При помощи программы Advanced Serial Port Terminal.exe

Для опробования интерфейсов RS-485-A и RS-485-В требуется ПК с установленной операционной системой Windows XP и выше, на котором установлена программа Advanced Serial Port Terminal.exe, ИПС RS.

Проверка производится в последовательности:

Ж.1 Подключить ИПС RS к разъему интерфейса RS-485-А, подать на МКС напряжение питания не менее чем на одну фазу.

Ж.2 После выполнения загрузки (см п 7.3.1) запустить программу Terminal. exe. В отобразившемся рабочем окне программы «Advanced Serial Port Terminal 5.5 by Eltima Software» нажать только кнопку «New session (Alt+N)», все остальные параметры оставить без изменения, см рисунок Ж.1

| 28 Contraction of the second second second second second second second second second second second second second                                                                                                    | South a state of the second second second second second second second second second second second second second |                                 |                   |
|----------------------------------------------------------------------------------------------------|----------------------------------------------------------------------------------------------------|---------------------------------|-------------------|
| an in the second state of the second state of the second state of the second state of the second state of the s<br>The second state of the second state of the second state of the second state of the second state of the second st | an manada ang ang ang ang ang ang ang ang ang an                                                                |                                 |                   |
|                                                                                                    | Reflections ************************************                                                                | None                            |                   |
|                                                                                                    |                                                                                                    |                                 |                   |
|                                                                                                    |                                                                                                    |                                 |                   |
|                                                                                                    |                                                                                                    |                                 |                   |
|                                                                                                    |                                                                                                    |                                 |                   |
|                                                                                                    |                                                                                                    |                                 |                   |
|                                                                                                    |                                                                                                    |                                 |                   |
| PARAMAN A STATE                                                                                                    | a an an an an an an an an an an an an an                                                                        |                                 | •                 |
| () déal la car                                                                                                    |                                                                                                    | Story Ones Oast Oas             | Oper Send         |
|                                                                                                    |                                                                                                    | Loop this command sending every | Shop boop         |
|                                                                                                    |                                                                                                    | Entre assess for the sea        | ERECTOR EXCENSION |

Рисунок Ж.1 – Пример рабочего окна программы «Advanced Serial Port Terminal 5.5 by Eltima Software»

Ж.3 После нажатия кнопки «New session (Alt+N)» отобразится рабочее окно «New session », в котором нужно выполнить следующие настройки ( см рисунок Ж.2).

-в поле «Port» - выбрать СОМ порт к которому подключен ИПС RS;

-в поле «Baudrate» - выбрать скорость обмена 115200 Бод;

-в поле «Data Bits» - выбрать значение 8;

-в поле «Parity» - выбрать None;

-в поле «Stop bits» - выбрать значение 1;

-поле «Open port at once» - не должно быть активировано (символа √ быть не должно);

-закладки «Available configurations» и «New configurations» - должно быть пустыми

После установления параметров в рабочем окне «New session », нажать кнопку «Open» (см рисунок Ж.2)

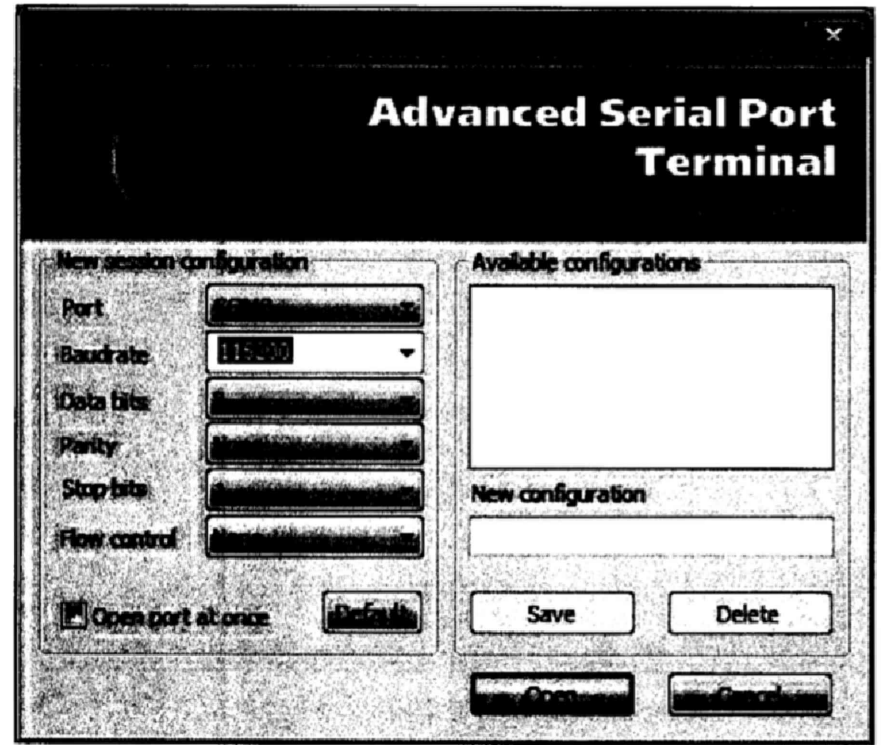

Рисунок Ж.2- Пример рабочего окна «New session » с установленными параметрами

Ж.4 В отобразившемся рабочем окне программы «Advanced Serial Port Terminal 5.5 by Eltima Software – [COM 3]» нажать кнопку «Open port (Alt+O)», см рисунок Ж.3.

|              | and the second second second second second second second second second second second second second second second | Charles and                             |                                   |                                    |                                       |                        |                          |                    |
|--------------|----------------------------------------------------------------------------------------------------|-----------------------------------------|-----------------------------------|------------------------------------|---------------------------------------|------------------------|--------------------------|--------------------|
| Costs and    | 14P-02 8                                                                                                    | None                                    |                                   | S Bourcastinki No                  | ne Sile                               | <b>R</b>               |                          |                    |
| COM3         | nan adalah<br>Arise disabilir atau dan disa                                                                      | an das traine lines in the state in the | and the state of the state        | แก่การสมัยชื่อได้ ให้เห็น เสมส์ได้ | acintal and state                     | อร์นี้ และก็เหมือร์    | เสริเซียนกับระเมต์ส่วงใน | and Walance States |
|              |                                                                                                    |                                         | and a second second second second |                                    |                                       |                        | 8994907986779884         |                    |
|              |                                                                                                    |                                         |                                   |                                    |                                       |                        |                          |                    |
|              |                                                                                                    |                                         |                                   |                                    |                                       |                        |                          |                    |
|              |                                                                                                    |                                         |                                   |                                    |                                       |                        |                          |                    |
|              |                                                                                                    |                                         |                                   |                                    |                                       |                        |                          |                    |
|              |                                                                                                    |                                         |                                   |                                    |                                       |                        |                          |                    |
|              |                                                                                                    |                                         |                                   |                                    |                                       |                        |                          |                    |
|              |                                                                                                    |                                         |                                   |                                    |                                       |                        |                          |                    |
|              |                                                                                                    |                                         |                                   |                                    |                                       |                        |                          |                    |
|              |                                                                                                    |                                         |                                   |                                    |                                       |                        |                          |                    |
|              |                                                                                                    |                                         |                                   |                                    |                                       |                        |                          |                    |
|              |                                                                                                    |                                         |                                   |                                    |                                       |                        |                          |                    |
|              |                                                                                                    |                                         |                                   |                                    |                                       |                        |                          |                    |
|              |                                                                                                    |                                         |                                   |                                    |                                       |                        |                          |                    |
|              |                                                                                                    |                                         |                                   |                                    |                                       |                        |                          |                    |
|              | <u></u>                                                                                                    |                                         |                                   |                                    |                                       |                        |                          |                    |
|              |                                                                                                    |                                         |                                   |                                    | Sking Over                            | <u>ба</u> б            | - 0 <b>-</b> -           | Send               |
| alia di sang |                                                                                                    |                                         |                                   |                                    | String Orlean                         | Çau Ç                  | - Or-                    | Send               |
|              |                                                                                                    |                                         |                                   |                                    | String Ottes<br>xop the seminarid set | Çaz Çi<br>diyariyi 190 | m. Or⊷.<br>              | Send<br>Step loop  |

Рисунок Ж.3 – Пример рабочего окна «Advanced Serial Port Terminal 5.5 by Eltima Software – [COM 3]» нажать кнопку «Open port (Alt+O)»

Ж.5 После нажатия кнопки «Open port (Alt+O)», кнопка «Open port (Alt+O)» активируется (значок изменит состояние и цвет) см рисунок Ж.4. После выполнения всех операций, программа готова к работе

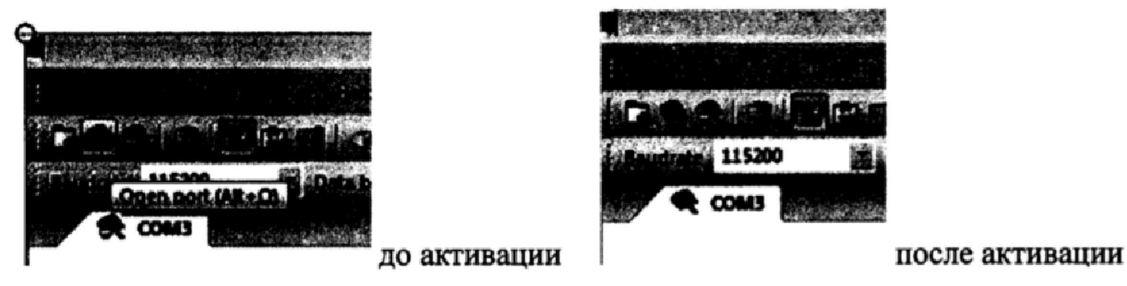

Рисунок Ж.4 пример активации кнопки «Open port (Alt+O)»

Ж.6 Выполнить при помощи кнопок управления на дисплее МКС команду проверки интерфейса RS-485-А-В по адресу Меню/Система/ Тест RS485-А-В, дождаться появления на дисплее МКС сообщения «Проверка...... ошибка RS 485 а->в RS 485-> В-А Завершено».

Ж.7 В рабочем окне программы «Advanced Serial Port Terminal 5.5 by Eltima Software – [COM 3]» отобразится код передачи данных 0123456789.

|                                 |                                                                                                    |                                     | Constant of the second second s |                      | CIC-NOIL GREEN         |                                                           | seperation in                            |                    |
|---------------------------------|----------------------------------------------------------------------------------------------------|-------------------------------------|----------------------------------------------------------------------------------------------------|----------------------|------------------------|-----------------------------------------------------------|------------------------------------------|--------------------|
| i<br>Birtani tatulikan saita in |                                                                                                    | where the second standings          |                                                                                                    |                      |                        |                                                           |                                          |                    |
| Tistation at 5000               | The state of the second second second second second second second second second second second second second se                                                                                                    | Providence in the second            | WHEN NO.                                                                                                    |                      | Maaa Milli             |                                                           |                                          |                    |
|                                 |                                                                                                    | and the South and the second second | and the sufficient of the                                                                                                    | ht.mittement.coem    | anatalia wa chao at sh | n na sana ana kata ka ka ka ka ka ka ka ka ka ka ka ka ka | an an an an an an an an an an an an an a | in in the second   |
| 0123456789                      | an na sina sa sa sa sa sa sa sa sa sa sa sa sa sa                                                                                                    |                                     | ana a theadachtar eile aithreach                                                                                                    | a -taliciy dhahaana  |                        | an an an an an an an an an an an an an a                  |                                          | and a star works   |
|                                 |                                                                                                    |                                     |                                                                                                    |                      |                        |                                                           |                                          |                    |
|                                 |                                                                                                    |                                     |                                                                                                    |                      |                        |                                                           |                                          |                    |
|                                 |                                                                                                    |                                     |                                                                                                    |                      |                        |                                                           |                                          |                    |
|                                 |                                                                                                    |                                     |                                                                                                    |                      |                        |                                                           |                                          |                    |
|                                 |                                                                                                    |                                     |                                                                                                    |                      |                        |                                                           |                                          |                    |
| Ĩ                               |                                                                                                    |                                     |                                                                                                    |                      |                        |                                                           |                                          |                    |
|                                 |                                                                                                    |                                     |                                                                                                    |                      |                        |                                                           |                                          |                    |
|                                 |                                                                                                    |                                     |                                                                                                    |                      |                        |                                                           |                                          |                    |
|                                 |                                                                                                    | the second of the second            |                                                                                                    |                      |                        |                                                           |                                          |                    |
| and the second second           | An all the state of the state of the state o | A STATE OF STATE OF STATE           | the second second second second second second second second second second second second second second second s                                                                                                    | an offen and constan |                        | Stranda Candida adam                                      | ന്നു. സ്ക്രോജ്ക്കും (                    | antream frankriger |
| A PROPERTY OF                   |                                                                                                    |                                     |                                                                                                    |                      |                        | and the start of the start of the                         |                                          | •<br>•             |
| g dial hitry                    |                                                                                                    |                                     |                                                                                                    |                      | Sing Offer             | 004 0m                                                    | ODec .                                   | 2000 A 200         |
|                                 |                                                                                                    |                                     |                                                                                                    |                      |                        |                                                           |                                          | and the second     |
| Sale and L.                     | and an article                                                                                                    |                                     |                                                                                                    |                      | A State Branch         | station of the second                                     |                                          |                    |
|                                 |                                                                                                    | rêtanê êm                           | onan dia si Città                                                                                                    | in Paristana         | Read: 11               | Write: 0                                                  | Eche: off COM                            | B: 115300, N.S.1   |

Ж.8 Подключить ПС RS к разъему интерфейса RS-485-В и выполнить пп. Ж.6 и Ж.7;

Результат проверки считают положительным, если при проверке каждого интерфейса RS-485-A и RS-485-B в рабочем окне программы отобразится код 0123456789

# Приложение И (обязательное) Опробование интерфейса SERIAL 1 При помощи программы Advanced Serial Port Terminal.exe

Для опробования интерфейса SERIAL1 требуется ПК с установленной операционной системой Windows XP и выше, на котором установлена программа Advanced Serial Port Terminal.exe, ИПС SERIAL1. При проверке выполняется передача данных от МКС в ПК, так и на прием данных от ПК в МКС.

#### Подготовка к работе

И.1 Подключить ИПС SERIAL1 к разъему интерфейса SERIAL1, подать на МКС напряжение питания не менее чем на одну фазу.

И.2 После выполнения загрузки (см п 7.2.1.1) запустить программу Advanced Serial Port Terminal. exe. В отобразившемся рабочем окне программы «Advanced Serial Port Terminal 5.5 by Eltima Software» нажать только кнопку «New session (Alt+N)», все остальные параметры оставить без изменения, см рисунок И.1.

| 「日本語のないない」というで                                                 | Adven                                                                                                    | Cod Serial Bert Forminal 3.5                                                                                                    | by Diana Suffware Charles Con            | n in the second second |                                                                                                    |
|----------------------------------------------------------------|----------------------------------------------------------------------------------------------------|----------------------------------------------------------------------------------------------------|------------------------------------------|------------------------|----------------------------------------------------------------------------------------------------|
| and an and the second statement of the second statement of the |                                                                                                    |                                                                                                    |                                          |                        |                                                                                                    |
| IC. Charles                                                    | ales de la frederika dat                                                                                                    |                                                                                                    |                                          | Seller.                |                                                                                                    |
| Housessien Milabi                                              | S Hone                                                                                                    |                                                                                                    | None .                                   | Part and               |                                                                                                    |
|                                                                |                                                                                                    |                                                                                                    |                                          |                        |                                                                                                    |
|                                                                |                                                                                                    |                                                                                                    |                                          |                        |                                                                                                    |
|                                                                |                                                                                                    |                                                                                                    |                                          |                        |                                                                                                    |
|                                                                |                                                                                                    |                                                                                                    |                                          |                        |                                                                                                    |
|                                                                |                                                                                                    |                                                                                                    |                                          |                        |                                                                                                    |
|                                                                |                                                                                                    |                                                                                                    |                                          |                        |                                                                                                    |
|                                                                |                                                                                                    |                                                                                                    |                                          |                        |                                                                                                    |
|                                                                |                                                                                                    |                                                                                                    |                                          |                        |                                                                                                    |
|                                                                |                                                                                                    |                                                                                                    |                                          |                        |                                                                                                    |
|                                                                |                                                                                                    |                                                                                                    |                                          |                        |                                                                                                    |
|                                                                |                                                                                                    |                                                                                                    |                                          |                        |                                                                                                    |
|                                                                | ar tha shaafir is                                                                                                    | •* •* • •                                                                                                    | ata tang di ka                           |                        | a di sata a sa a                                                                                               |
| Atomotics will according to                                    | and management of the second second sec | en eller a son de la serie de la serie de la serie de la serie de la serie de la serie de la serie de la serie<br>La serie de la serie de la serie de la serie de la serie de la serie de la serie de la serie de la serie de la s |                                          | and the second second  | er en maler de la colta en la colta en la colta en la colta en la colta en la colta en la colta en la colta en |
| TTIME                                                          |                                                                                                    |                                                                                                    |                                          |                        |                                                                                                    |
|                                                                | Sec. Sec.                                                                                                    |                                                                                                    | Want Uns                                 | .Com Off               |                                                                                                    |
|                                                                |                                                                                                    |                                                                                                    | Loop this command s                      | anding every 1000      | ms Stop loop                                                                                                   |
|                                                                |                                                                                                    |                                                                                                    | an an an an an an an an an an an an an a | and the second         |                                                                                                    |
|                                                                | an an an an an an an an an an an an an a                                                                                                    |                                                                                                    | Intixes as                               |                        |                                                                                                    |
| Deserves II 1                                                  | Turner and and                                                                                                    |                                                                                                    |                                          | 1 Carlal Day           | Tomainal & & her D                                                                                             |

Рисунок И.1 – Пример рабочего окна программы «Advanced Serial Port Terminal 5.5 by Eltima Software»

И.3 После нажатия кнопки «New session (Alt+N)» отобразится рабочее окно «New session », в котором нужно выполнить следующие настройки (см рисунок И.2).

-в поле «Port» - выбрать СОМ порт к которому подключен ИПС USB;

-в поле «Baudrate» - выбрать скорость обмена 115200 Бод;

-в поле «Data Bits» - выбрать значение 8;

-в поле «Parity» - выбрать None;

-в поле «Stop bits» - выбрать значение 1;

-поле «Open port at once» - не должно быть активировано (символа √ быть не должно);

-закладки «Available configurations» и «New configurations» - должно быть пустыми

После установления параметров в рабочем окне «New session », нажать кнопку «Open» (см рисунок И.2).

|                             |                | Adı                                            | anced S                                | Serial Port<br>Terminal                                                                                        |
|-----------------------------|----------------|------------------------------------------------|----------------------------------------|----------------------------------------------------------------------------------------------------|
| Newseation                  | contiouration  | 1977)<br>                                      | Available confi                        | gurations                                                                                                    |
| Port                        |                |                                                |                                        |                                                                                                    |
| Baudrate                    | 115366         | -                                              |                                        |                                                                                                    |
| iDista bita                 | distant inter- |                                                |                                        |                                                                                                    |
| Parity                      |                |                                                |                                        |                                                                                                    |
| Stop bitp                   | a submediance  | Constant of the                                | New configural                         | ton                                                                                                    |
| Flow control                |                |                                                |                                        |                                                                                                    |
| 🖉 Open por                  | tatonie        | فعمل                                           | Save                                   | Delete                                                                                                    |
| The LEB STORE & STREET, MAN |                | And a start way to a start of the start of the | And a state of the second south of the | the second second second second second second second second second second second second second second second s |

Рисунок И.2- Пример рабочего окна «New session » с установленными параметрами

И.4 В отобразившемся рабочем окне программы «Advanced Serial Port Terminal 5.5 by Eltima Software – [COM 3]» нажать кнопку «Open port (Alt+O)», см рисунок И.3.

|                    | Advential Sector Post Jammin 5     | S by Blana Software - (CDMB) - 8 - 22                                                                            |                      | DECREMENTS                          |
|--------------------|------------------------------------|----------------------------------------------------------------------------------------------------|----------------------|-------------------------------------|
|                    | Contraction of the second          |                                                                                                    |                      |                                     |
| Company (Mage)     | None Ston Note 1                   | Stattantial None                                                                                                 |                      |                                     |
|                    | a little and the second states and |                                                                                                    | at the annual second | Net in Statistical Plants of States |
|                    |                                    |                                                                                                    |                      |                                     |
|                    |                                    |                                                                                                    |                      |                                     |
|                    |                                    |                                                                                                    |                      |                                     |
|                    |                                    |                                                                                                    |                      |                                     |
|                    |                                    |                                                                                                    |                      |                                     |
|                    |                                    |                                                                                                    |                      |                                     |
|                    |                                    |                                                                                                    |                      |                                     |
|                    |                                    |                                                                                                    |                      |                                     |
|                    |                                    |                                                                                                    |                      |                                     |
|                    |                                    |                                                                                                    |                      |                                     |
|                    |                                    |                                                                                                    |                      |                                     |
|                    |                                    |                                                                                                    | and the dealers of a |                                     |
|                    |                                    |                                                                                                    |                      |                                     |
|                    |                                    |                                                                                                    |                      |                                     |
| (2) Global Instory |                                    | Sking Cities C                                                                                                   | Dat (71 m (7         | Dec Send                            |
|                    |                                    | Loco this command sending                                                                                        | every 1 1000 14      | i ns Skopkop                        |
|                    |                                    | and the second second second second second second second second second second second second second second second | 100                  |                                     |
|                    |                                    | HARRING PROPERTY AND                                                                                             |                      | Echo: off CONDESISSION STATE        |

Рисунок И.3 – Пример рабочего окна «Advanced Serial Port Terminal 5.5 by Eltima Software – [COM 3]» нажать кнопку «Open port (Alt+O)»

И.5 После нажатия кнопки «Open port (Alt+O)», кнопка «Open port (Alt+O)» активируется (значок изменит состояние и цвет) см рисунок И.4. После выполнения всех операций, программа готова к работе.

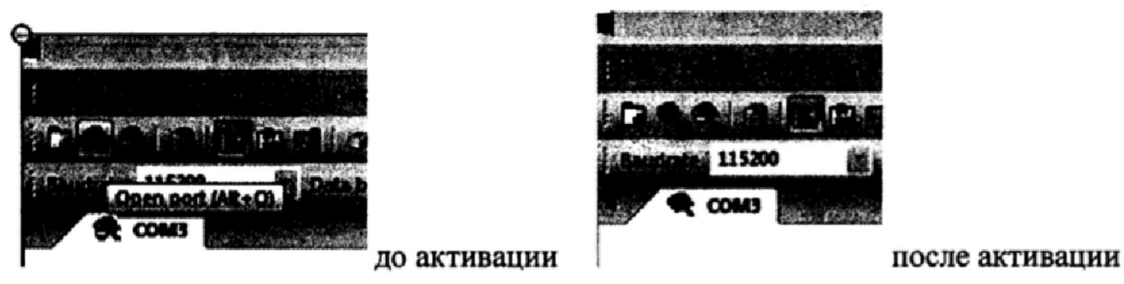

Рисунок И.4 пример активации кнопки «Open port (Alt+O)»

И.6 Выполнить при помощи кнопок управления на дисплее МКС команду проверки интерфейса SERIAL1 по адресу Меню->Система->Tect SERIAL, дождаться появления на дисплее МКС сообщения «Отправка.....Прием......Ошибка. Завершено».

И.7 В рабочем окне программы «Advanced Serial Port Terminal 5.5 by Eltima Software – [COM 3]» отобразится код передачи данных 0123456789.

|                                                                                                    | A 813                                                                                                    |                                                                | un nel Schleretting and                                                                                         | ร่อ ในกลายไปกลายเหตุกลายไปกล |                      |                         | <b>这次学校中的</b>      |                                                                                                    |
|----------------------------------------------------------------------------------------------------|----------------------------------------------------------------------------------------------------|----------------------------------------------------------------|----------------------------------------------------------------------------------------------------|------------------------------|----------------------|-------------------------|--------------------|----------------------------------------------------------------------------------------------------|
| and the state of the state of the state of the state of the state of the state of the state of the state of the | Deale-services                                                                                                 | Statistics and                                                 |                                                                                                    |                              |                      |                         |                    |                                                                                                    |
| 115300                                                                                                    | an and a second second                                                                                         | Tanta None                                                     |                                                                                                    | a Free castrold Non-         | 800                  |                         |                    |                                                                                                    |
| COMS                                                                                                    | โละซอม์เมืองตั้งก่อง เหมือ ก่อชีพื้                                                                            | a mana ang a                                                   | alia kata kimi                                                                                                  |                              | Linder States        |                         | interiorista da la | Marine and the second                                                                                                    |
| 0123456789                                                                                                    |                                                                                                    |                                                                |                                                                                                    |                              |                      |                         |                    |                                                                                                    |
|                                                                                                    |                                                                                                    |                                                                |                                                                                                    |                              |                      |                         |                    |                                                                                                    |
|                                                                                                    |                                                                                                    |                                                                |                                                                                                    |                              |                      |                         |                    |                                                                                                    |
|                                                                                                    |                                                                                                    |                                                                |                                                                                                    |                              |                      |                         |                    |                                                                                                    |
|                                                                                                    |                                                                                                    |                                                                |                                                                                                    |                              |                      |                         |                    |                                                                                                    |
|                                                                                                    |                                                                                                    |                                                                |                                                                                                    |                              |                      |                         |                    |                                                                                                    |
|                                                                                                    |                                                                                                    |                                                                |                                                                                                    |                              |                      |                         |                    |                                                                                                    |
|                                                                                                    |                                                                                                    |                                                                |                                                                                                    |                              |                      |                         |                    |                                                                                                    |
|                                                                                                    |                                                                                                    |                                                                | 11 14 A 17 565                                                                                                  |                              |                      |                         |                    |                                                                                                    |
| A STATE OF STATE OF STATE OF STATE                                                                              | inerial and a state of the second second second second second second second second second second second second | an an ann an the state ann an an an an an an an an an an an an | terrent and a second second second second second second second second second second second second second second |                              | -14 Nove Paris and A | ranara ront grancis; vi | 202 - 2- 4 H       | The go of the parts succession                                                                                                    |
| and the second                                                                                                  |                                                                                                    |                                                                |                                                                                                    |                              |                      |                         |                    |                                                                                                    |
|                                                                                                    |                                                                                                    |                                                                |                                                                                                    |                              | 01 AN 201            |                         |                    | and a start of the start of the |
| 13. M.<br>1                                                                                                    |                                                                                                    |                                                                |                                                                                                    |                              | e th connect or      | ding every 1000         | - 12               |                                                                                                    |
| performe and all one of the second second                                                                       | Scorner - Bull - render (Durand                                                                                | ayan dagaan an taayayo iyo<br>Siri Sirachi Siri Siri Siri Siri |                                                                                                    |                              | Read: 11             | Write: 0                | Echo: off          | COMB: 115300, N.8.1                                                                                                    |

Рисунок И.5

Результат проверки интерфейса SERIAL1 считают положительным, если при передаче: в рабочем окне программы отобразился код передачи данных 0123456789.

## Приложение К Обязательное Краткое описание устройства и работы МКС

МКС предназначены для: измерения времени в шкале времени UTC(SU); измерения интервалов времени; сбора и хранения измерительной информации и данных, полученных от счетчиков электрической энергии и других компонентов (например, концентраторы, ретрансляторы), автоматизированных систем (АС) коммерческого и технического учета.

1

МКС применяются в составе различных программно-технических комплексов за счет открытых протоколов передачи данных и стандартных внешних интерфейсов. МКС поддерживают основные форматы импорта и экспорта хранимых данных в другие аппаратнопрограммные системы.

МКС оснащены резидентными интерфейсами: LAN Ethernet, USB 2.0, не менее чем двумя независимыми DLMS – совместимыми интерфейсами RS-485-A, RS-485-B.

МКС снабжены также дополнительным отсеком для размещения встраиваемых коммуникаторов. Отсек коммуникаторов оснащен разъемами (интерфейсы SERIAL1, SERIAL2, UPLC) для подключения коммуникаторов различных производителей, в том числе коммуникаторов RFPLC производства АО «Радио и Микроэлектроника», для реализации самоорганизующейся сети (IPv6 mesh - сеть), а также для расширения функциональных возможностей МКС, например, для реализации обмена по GSM при помощи встраиваемого коммуникатора.

На лицевой панели МКС расположены органы управления и элементы индикации МКС (см. рисунок Б.1): электронный дисплей, предназначенный для отображения команд экранного меню, кнопки управления, предназначенные для выбора команд в экранном меню, а также светодиодные индикаторы, отображающее состояние МКС в процессе работы.

МКС оснащены встроенными часами реального времени (ЧРВ). Синхронизация ЧРВ проводится по интерфейсам LAN Ethernet, RS-485-A, RS-485-B, а также при помощи устройств GPS/ГЛОНАСС, подключаемых к интерфейсам МКС.

При проведении поверки используется светодиодный индикатор ТМ ЧРВ, по периоду изменения яркости которого определяется суточный ход ЧРВ. Частота следования импульсов оптического выхода ТМ ЧРВ, 4, 096 кГц.

Расположение контактов и органв управления МКС приведено на рисунках Б.1-Б.5.

Основные технические и метрологические характеристики МКС приведены в таблице К.1 Таблица К.1

| Характеристика                                      | Значение        |
|-----------------------------------------------------|-----------------|
| 1                                                   | 2               |
| Пределы допускаемых значений поправки часов после   | ±1,0            |
| выполнения синхронизации, не более, с               |                 |
| Пределы допускаемых значений хода часов (при        | ±1,0            |
| отсутствии внешней синхронизации), не более с/сутки |                 |
| Максимальное количество опрашиваемых приборов учета | 2048            |
| (счетчики электрической энергии, интеллектуальные   |                 |
| приборы учета электроэнергии и т.п.), штук          |                 |
| Параметры электрического питания:                   |                 |
| Номинальное напряжение, В                           | 3x230/400       |
| Установленный рабочий диапазон напряжений, В        | от 164 до 264   |
| Номинальная частота, Гц                             | 50              |
| Рабочий диапазон частот, Гц                         | от 49,5 до 50,5 |
| Номинальная активная потребляемая мощность, Вт, не  | 20              |
| более                                               |                 |

Продолжение таблицы 3

| 1                                                                   | 2                                    |      |  |  |
|---------------------------------------------------------------------|--------------------------------------|------|--|--|
| Рабочие условия применения                                          |                                      |      |  |  |
| - рабочий диапазон температур:                                      | от минус 40 до плюс 60               |      |  |  |
| -верхнее значении относительной влажности воздуха                   |                                      |      |  |  |
| при температуре окружающего воздуха плюс 35 °C                      | 95 %                                 |      |  |  |
| при температуре окружающего воздуха плюс 25 °C                      | 100 %                                |      |  |  |
| Режим работы                                                        | непрерывный                          |      |  |  |
| Степень защиты, обеспечиваемая оболочками (код IP)                  |                                      |      |  |  |
| ГОСТ 14254-96                                                       | IP 51                                |      |  |  |
| МКС работоспособны при питании от одной фазы т                      | ехфазной четырехпроводной сети.      |      |  |  |
| Для проведения опробования и поверки необходим                      | о знать IP адрес МКС и систему парол | тей. |  |  |
| При выпуске из производства установлены:                            |                                      |      |  |  |
| <u>IP адрес</u>                                                     | 192.168.2.                           | 157  |  |  |
| Пароль для доступа в меню дисплея (пароль диспл                     | ея) пустой;                          |      |  |  |
| Примечание - Устанавливается при помощи програ                      | ммы Setting09903.exe;                |      |  |  |
| Пароль для выполнения конфигурирования МКС(п                        | ароль конфигурирования) RiN          | 1    |  |  |
| Примечание - Устанавливается при помощи программы Setting09903.exe; |                                      |      |  |  |
| Пароль для работы с системой верхнего уровня                        |                                      |      |  |  |
| Примечание – При поверке не используется;                           |                                      |      |  |  |
| Пароль для ведения удаленной поверки                                |                                      |      |  |  |
| Примечание вводится в программе PuTTY.exe (пр                       | отокол SSH) при выполнении           |      |  |  |
| подключения по IP адресу.                                           |                                      |      |  |  |
| Установки параметров точки доступа                                  | иля SIM карты Билайн:                |      |  |  |
| номер дозвона                                                       | *99***1#                             |      |  |  |
| пароль                                                              | beeline,                             |      |  |  |
| пользователь                                                        | beeline,                             |      |  |  |
| точка доступа                                                       | static.beeline.ru.                   |      |  |  |
|                                                                     |                                      |      |  |  |

При направлении МКС для проведении поверки организация должна представить значения IP-адреса и установленных паролей, которые используются при поверке.

Для проведения удаленной поверки необходимо также указать параметры точки доступа SIM-карты, установленной в GSM –модеме (если таковой установлен).

# ВНКЛ.426487.044 ДИ

| Дата |
|------|
|      |
|      |
|      |
|      |
|      |
|      |
|      |
|      |
|      |
|      |
|      |
|      |
|      |
|      |
|      |
|      |
|      |
|      |
|      |
|      |
|      |
|      |
|      |
|      |
|      |
|      |
|      |
|      |